Saab TransponderTech

# R40 AIS 基站

# 用户手册

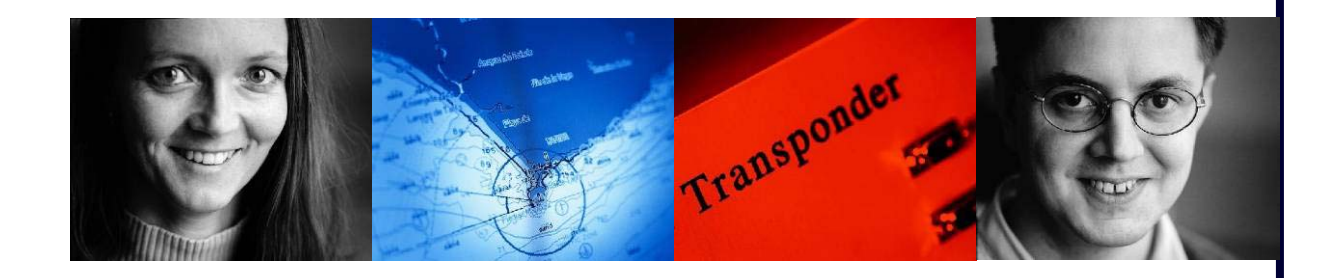

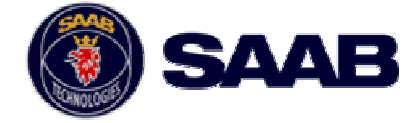

#### i 版权

本文件内容及其附件属本公司的知识产权。未经同意,不允许拷贝、复制、泄露本文 以及对本文的任何修改,也不允许把本文交付给任何未经授权的组织或个人。除本公 司书面授权以外 , 不允许将本文用于任何其它目的。

#### 责任申明 ii

对于您在使用过程中对本手册是否满意,本公司都无须负责。

#### iii 有效性申明

本手册对以下内容有效:

- PSS配置和检测工具为1.3B. R40版本; •
- R40 SW 为0.22或更新版本。 •

#### 联系 iv

如有注册、维修及技术支持方面的问题请联系R40 AIS基站服务商。

# Saab TransponderTech AB, SWEDEN

Saab TransponderTech AB

Office in Solna Mail Address P O Box 4113 SE-171 04 Solna Sweden

Office address Phone Vretenvägen 12 +46 13 18 80 00 Telefax +46 8 627 49 49

Mail Address Sweden

Office in Linköping SE-589 41 Linköping

Office address Låsblecksgatan 3

Phone

Telefax

+46 13 18 80 00

+46 13 18 23 77

www.transpondertech.com

Registered office Solna Org.no 556535-9790 V.A.T No. SE556535979001

# 目录

| 1 | 说明  |             | 3  |
|---|-----|-------------|----|
|   | 1.1 | 关于本手册       | 3  |
|   | 1.2 | 参考文献        |    |
|   | 1.3 | 关于该软件。      | 4  |
| 2 | 开始  | 安装          | 5  |
|   | 2.1 | 软件安装        | 5  |
|   | 2.2 | 连接基站        | 5  |
|   | 2.3 | 读写参数        |    |
|   | 2.4 | 保存并重新获得配置参数 | 12 |
|   | 2.5 | 建立新的基站      | 13 |
| 3 | 监测  | 功能          | 17 |
|   | 3.1 | 监测报警        | 17 |
|   | 3.2 | 监测定位报告      | 20 |
|   | 3.3 | 监测数据输出      | 21 |
|   | 3.4 | 登录文件重放      |    |
| 4 | 编辑  | 基站设置.23     | 3  |
|   | 4.1 | 通用设置        | 23 |
|   | 4.2 | 报告速率设置      | 25 |
|   | 4.3 | 数据链接管理设置    | 26 |
|   | 4.4 | DGNSS 设置    |    |
|   | 4.5 | 频道管理设置      |    |
| 5 | 编辑  | 3SC设置       | 29 |
|   | 5.1 | 通用设置        | 29 |
| 6 | 缩写. |             |    |

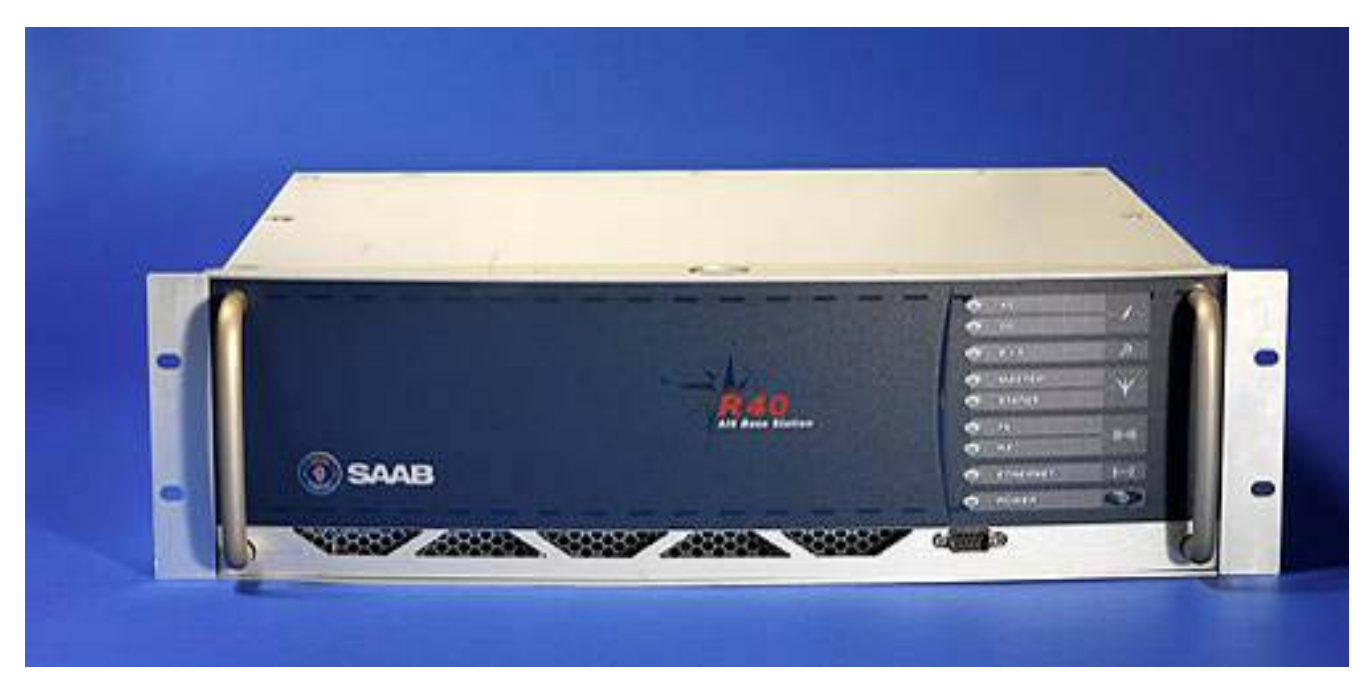

图1-1 R40 AIS基站

#### 1 说明

1.1 关于该手册

该手册描述了PSS配置和监测工具(R40版本),该工具可以用来对建立一个R40基站进行参数设置。该软件工具的使用是为具有AIS系统知识并且知道基站是若何处理VHF数据链接(VDL)的个人准备的。关于基站的通用信息可以在参考文献[2]、[3]、[4]中找到。

注意基站的参数设置必须与邻近的其他基站相协调并且必须遵守国际条约。 如果基站参数设置不合适在进行VDL链接时将会出现问题。

本手册被分成如下几部分:

第一章 说明,描述了关于PSS配置和监测的基本信息以及涉及到的参考文献。

第二章 开始安装,指导用户进行PSS配置和监测软件安装和基站连接。同时提供建立 一个R40 AIS基站的分步安装步骤。

第三章 监测功能,包括关于建立在PSS配置和监测工具内部的监测功能信息。

第四章 编辑基站设置, 描述每个基站参数的主要意义以及如何修改。

第五章 编辑BSC设置,描述每个BSC参数的主要意义以及如何修改。

第六章 包括本手册中用到的主要缩小说明。

本手册读者需要到Saab TransponderTech R40 AIS基站安装手册[1]中查询关于物理 端口、波特率等细节信息。

Saab TransponderTech AB公司主页 <u>http://www.transpondertech.se</u> 提供了关于AIS和 Saab **应答器技术其它应用的概要说明。** 

#### 1.2 参考文献

| 参考文献 | 内容                                | 节(                                   |
|------|-----------------------------------|--------------------------------------|
| [1]  | R40 AIS 基站安装手册                    | Saab TransponderTech<br>7000 100-612 |
| [2]  | 船用自动识别系统的特点:在VHF海事移动带<br>宽上使用时分复用 | ITU<br>ITU-R. M. 1371-1              |
| [3]  | 通用自动识别系统(AIS)的IALA指南              | IALA<br>Ed 1.1                       |
| [4]  | 与AIS服务有关的AIS岸站和网络方面的IALA建议        | IALA<br>A-124. Ed. 1.0               |

1.3 关于该软件

配置和监测工具一种通用工具,可以用来为一系列的AIS基础产品设置。 但是,为了方便R40基站设置,该版本的软件是专门为R40 制作的。

该软件可以被分成三个不同的部分,可以通过PSS工具窗口上部的标签进行切换。两配置标签符合IALA A-124,文献[4]中描述的逻辑层结构。

| e | BS Configuration & Monitoring Tool R40 |           |        |                   |             |
|---|----------------------------------------|-----------|--------|-------------------|-------------|
| E | ile <u>C</u>                           | Connect   | Help   |                   |             |
|   | Base                                   | e Station | Config | Controller Config | PSS Monitor |
| ş | 2 :                                    | PSST      | 且标答    | Ś                 |             |

| 标签     | 描述                                                                 |  |  |
|--------|--------------------------------------------------------------------|--|--|
| 基站配置   | 这部分程序使R40基站层配置成为可能。这部分程序的设置控制着R40对VDL<br>(VHF数据链接)的使用。             |  |  |
| 控制器配置  | 在这部分,可以更改BSC(基站控制器)设置。该部分的设置将控制R40的网<br>络界面,如TCP/IP参数,登录功能和热备用选项等。 |  |  |
| PSS监视器 | 这部分的描述在17页第3节。在这部分用户可以监测R40状态、报警和接收到<br>的移动信号。                     |  |  |

#### 2 开始

该部分描述了如何安装该软件以及如何连接基站。同时提供了建立一个新的R40AIS 基站的具体的分步安装步骤。

2.1 软件安装

PSS配置和监测工具无需进行安装,只要将程序复制到计算机,然后双击PSS工具图标即可。

该软件经核实与Windows XP/2000兼容。

2.2 连接基站

有三种方法在PSS配置和监测工具以及R40AIS基站之间进行连接。不同的方式对应不同的参数设置,这些参数的设置必须对应于PSS层次结构IALA A-124标准,见参考文献[4]。

(见1.3节)

| 模式         | R40端口                                       | 配置参数  |
|------------|---------------------------------------------|-------|
| 基站         | 配置 (RS232),<br>显示 (RS232),<br>AUX 3 (RS422) | 除BSC. |
| 控制器 TCP/IP | 以太网                                         | 全部    |
| 控制器        | BSC 1 (RS422)                               | BSC参数 |

下面的小节中将对不同的R40连接方式进行描述。

2.2.1 基站连接

跟着下面的步骤以默认状态连接至R40 AIS基站,使用RS232或RS422序列连接来配置 基站参数。

- 1. 打开基站。
- 2. 用RS232电缆连接计算机串口和基站配置端口。
- 3. 运行PSS配置和监测工具程序。 等待一会儿将出现开始界面:

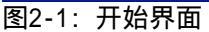

4. 打开Connect菜单选择Base Station Serial:

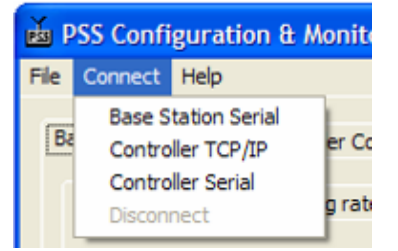

#### 图2-2: 打开连接菜单

disconnect选项为灰度显示,只有已连接或vice versavai时有效。

5. 串口设置:

| Serial port connection |        |                                                      |  |  |
|------------------------|--------|------------------------------------------------------|--|--|
| Port:                  | COM1   | Connection Mode                                      |  |  |
| Speed:                 | 38400  | Configure Base Station     Configure BSC / Update SW |  |  |
| Password:              |        |                                                      |  |  |
|                        | OK Can | cel                                                  |  |  |

#### 图2-3: 串口设置

这些设置具有如下意义:

| Item           | Description                                                                                 |  |
|----------------|---------------------------------------------------------------------------------------------|--|
| 连接模式           | 选项:     " 监测 " 当用户想关闭读写配置参数功能时使用。这样可以安<br>地监测基站工作而不会因以外而改变任何参数。     " 基站配置 " 当用户想改变配置参数时使用。 |  |
| 端口             | 选择连接到基站的计算机串口。                                                                              |  |
| 速率             | 基率 基站配置端口的默认速率为38400 bps。                                                                   |  |
| 密码 如果没有密码则为空白。 |                                                                                             |  |

6. 确认连接

连接好后需通过数据日志窗口确认连接。通过单击PSS监测标签然后数据日志将 出现该窗口。

若连接正常,数据日志窗口不会空白,并且新的数据将持续地在该窗口中出现。

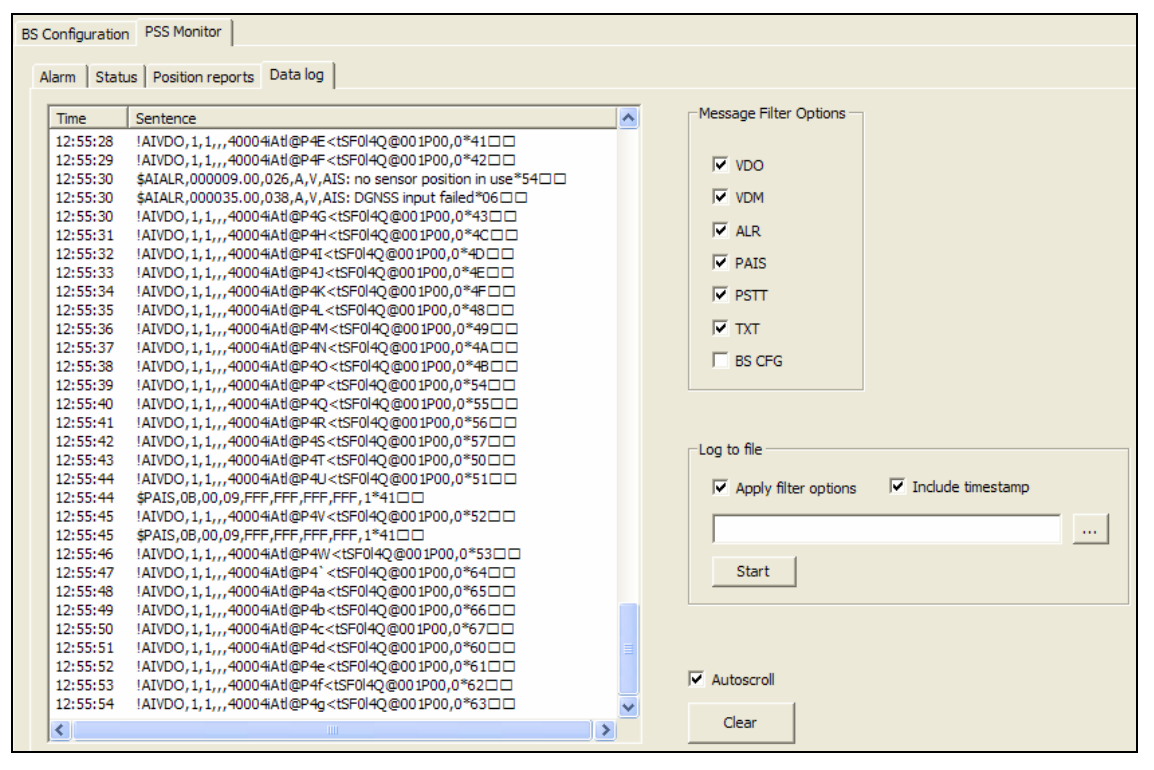

图2-4:数据日志窗口

#### 2.2.2 BSC连接

跟着以下步骤可以在默认状态下通过RS422序列连接配置BSC层次参数以建立与R40 AIS基站的连接。

- 1. 打开基站。
- 2. 连接至R40的BSC 1 RS422端口。
- 3. 运行PSS配置和监测工具程序。

| Opposite Help                               | - Connected with COM1 at 115200 bps                                             |                                  |                       |
|---------------------------------------------|---------------------------------------------------------------------------------|----------------------------------|-----------------------|
|                                             |                                                                                 |                                  |                       |
| S Configuration   PSS Monitor               |                                                                                 |                                  |                       |
| General settings Reporting rates Data Lin   | k management   Channel management                                               |                                  |                       |
| MMSI                                        | Radio Settings                                                                  | COM Ports Settings               | Read Configuration    |
| Talker id AI                                | Rx channel 2087 2088                                                            | Front port 38400                 | Write Configuration   |
| Msg retries 3                               | Tx channel 2087 2088                                                            | AUX 1 38400 V                    |                       |
| Repeat indicator 3<br>Repeater mode Disable | High power                                                                      | AUX 2 38400 V V<br>AUX 3 38400 V | Restore Defaults      |
| ,                                           |                                                                                 | Display 38400 💌 🔽                | Software Version      |
| Position Settings                           | Alarm Relay                                                                     | RS422 38400 - V                  | -                     |
| Position source Surveyed                    | <ul> <li>✓ 001: Tx Failure</li> <li>✓ 002: Antenna VSWR</li> </ul>              |                                  | l<br>Hardware Version |
| Latitude _                                  | 003: Rx Ch A                                                                    |                                  | -                     |
| Longitude _                                 | 🔽 004: Rx Ch B                                                                  |                                  | Serial Number         |
| High accuracy 🔽                             | <ul> <li>✓ 006: General Failure</li> <li>✓ 026: No sensor pos in use</li> </ul> |                                  | F                     |
|                                             | ✓ 037: Frame synch. failure                                                     |                                  |                       |
|                                             | 038: DGNSS input failed                                                         |                                  |                       |
|                                             | ✓ 051: Off Position                                                             |                                  | SAAB                  |
|                                             |                                                                                 |                                  | HELINIALOGIE          |
|                                             |                                                                                 |                                  |                       |
|                                             |                                                                                 |                                  |                       |
|                                             |                                                                                 |                                  |                       |

图2-5:开始窗口

4. 打开Connect菜单选择Controller Serial:

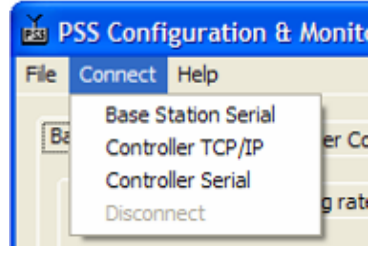

#### 图2-6: 打开连接菜单 disconnect选项为灰度显示,只有已连接或vice versavai时有效。

5. 出现串口设置:

| Serial port connection |        |                             |  |  |
|------------------------|--------|-----------------------------|--|--|
| Port:                  | COM1   | Connection Mode             |  |  |
| Speed:                 | 38400  | C Configure Base Station    |  |  |
| Password:              |        | C Configure BSC / Update SW |  |  |
|                        | OK Can | cel                         |  |  |

图2-7: 串口设置

这些设置具有如下意义:

| 选项   | 内容                                                                                                 |  |
|------|----------------------------------------------------------------------------------------------------|--|
| 连接模式 | 选项:     " 监测 " 当用户想关闭读写配置参数功能时使用。这样可以安<br>地监测基站工作而不会因以外而改变任何参数。     " BCS配置/更新SW " 当用户想改变BSC参数时使用。 |  |
| 端口   | 选择连接到基站的计算机串口。                                                                                     |  |
| 速率   | 率 基站配置端口的默认速率为38400bps。                                                                            |  |
| 密码   | 如果没有密码则为空白。                                                                                        |  |

6. 确认连接。

连接好后需通过数据日志窗口确认连接。通过单击PSS监测标签然后数据日志将 出现该窗口。

若连接正常,数据日志窗口不会空白,并且新的数据将持续地在该窗口中出现。

| BS Configuratio | n PSS Monitor                                                                                                    |   |                                          |
|-----------------|----------------------------------------------------------------------------------------------------|---|------------------------------------------|
| bo comgarado    |                                                                                                    |   |                                          |
| Alarm Stat      | us Position reports Data log                                                                                                    |   |                                          |
|                 |                                                                                                    |   |                                          |
| Time            | Sentence                                                                                                    | ^ | Message Filter Options                   |
| 12:55:28        | !AIVDO.1.140004iAtl@P4E <tsf0l4o@001p00.0*41□□< td=""><td></td><td></td></tsf0l4o@001p00.0*41□□<>                                                 |   |                                          |
| 12:55:29        | !AIVDO, 1, 1, , , , 40004Atl@P4F <tsf0l4o@001p00, 0*42□□<="" td=""><td></td><td>I VDO</td></tsf0l4o@001p00,>                                      |   | I VDO                                    |
| 12:55:30        | \$AIALR,000009.00,026,A,V,AIS: no sensor position in use*54                                                                                       |   | , <b>↓</b> ¥00                           |
| 12:55:30        | \$AIALR,000035.00,038,A,V,AIS: DGNSS input failed*06                                                                                              |   | VDM                                      |
| 12:55:30        | !AIVDO, 1, 1, , , 40004iAtl@P4G <tsf0l4q@001p00, 0*43□□<="" td=""><td></td><td></td></tsf0l4q@001p00,>                                            |   |                                          |
| 12:55:31        | !AIVDO,1,1,,,40004iAtl@P4H <tsf0l4q@001p00,0*4c□□< td=""><td></td><td>ALR</td></tsf0l4q@001p00,0*4c□□<>                                           |   | ALR                                      |
| 12:55:32        | !AIVDO, 1, 1, , , , 40004iAtl@P4I <tsf0l4q@001p00, 0*4d□□<="" td=""><td></td><td>LA DATE</td></tsf0l4q@001p00,>                                   |   | LA DATE                                  |
| 12:55:33        | !AIVDO, 1, 1, , , , 40004iAtl@P4J <tsf0l4q@001p00, 0*4e□□<="" td=""><td></td><td>IT PAID</td></tsf0l4q@001p00,>                                   |   | IT PAID                                  |
| 12:55:34        | !AIVDO,1,1,,,40004iAtl@P4K <tsf0l4q@001p00,0*4f□□< td=""><td></td><td>PSTT</td></tsf0l4q@001p00,0*4f□□<>                                          |   | PSTT                                     |
| 12:55:35        | !AIVDO,1,1,,,,40004iAtl@P4L <tsf0l4q@001p00,0*48□□< td=""><td></td><td></td></tsf0l4q@001p00,0*48□□<>                                             |   |                                          |
| 12:55:36        | !AIVDO,1,1,,,,40004iAtl@P4M <tsf0l4q@001p00,0*49□□< td=""><td></td><td>TXT 🗸</td></tsf0l4q@001p00,0*49□□<>                                        |   | TXT 🗸                                    |
| 12:55:37        | !AIVDO,1,1,,,,40004iAtl@P4N <tsf0l4q@001p00,0*4a□□< td=""><td></td><td>E no oto</td></tsf0l4q@001p00,0*4a□□<>                                     |   | E no oto                                 |
| 12:55:38        | !AIVDO,1,1,,,,40004iAtl@P4O <tsf0l4q@001p00,0*4b□□< td=""><td></td><td>I BS CFG</td></tsf0l4q@001p00,0*4b□□<>                                     |   | I BS CFG                                 |
| 12:55:39        | !AIVDO,1,1,,,40004iAtl@P4P <tsf0l4q@001p00,0*54□□< td=""><td></td><td></td></tsf0l4q@001p00,0*54□□<>                                              |   |                                          |
| 12:55:40        | !AIVDO, 1, 1, , , , 40004iAtl@P4Q <tsf0l4q@001p00,0*55□□< td=""><td></td><td></td></tsf0l4q@001p00,0*55□□<>                                       |   |                                          |
| 12:55:41        | !AIVDO, 1, 1, , , , 40004iAtl@P4R <tsf0l4q@001p00, 0*56□□<="" td=""><td></td><td></td></tsf0l4q@001p00,>                                          |   |                                          |
| 12:55:42        | !AIVDO, 1, 1, , , 40004iAtl@P4S <tsf0l4q@001p00,0*57□□< td=""><td></td><td>Log to file</td></tsf0l4q@001p00,0*57□□<>                              |   | Log to file                              |
| 12:55:43        | !AIVDO, 1, 1, , , , 40004iAtl@P4T <tsf0l4q@001p00,0*50□□< td=""><td></td><td></td></tsf0l4q@001p00,0*50□□<>                                       |   |                                          |
| 12:55:44        | !AIVDO, 1, 1, , , 40004iAtl@P4U <tsf0i4q@001p00,0*51□□< td=""><td></td><td>Apply filter options V Include timestamp</td></tsf0i4q@001p00,0*51□□<> |   | Apply filter options V Include timestamp |
| 12:55:44        | \$PAIS,0B,00,09,FFF,FFF,FFF,1*41□□                                                                                                    |   |                                          |
| 12:55:45        | !AIVDO, 1, 1, , , 40004Atl@P4V <tsf0i4q@001p00,0*52□□< td=""><td></td><td></td></tsf0i4q@001p00,0*52□□<>                                          |   |                                          |
| 12:55:45        | \$PAIS,0B,00,09,FFF,FFF,FFF,1*41                                                                                                    |   |                                          |
| 12:55:46        | !AIVDO, 1, 1, , , 40004Atl@P4W <tsf0i4q@001p00,0*53< td=""><td></td><td>Chart 1</td></tsf0i4q@001p00,0*53<>                                       |   | Chart 1                                  |
| 12:55:47        | IAIVDO, 1, 1, ,, 40004Ati@P4 <tsf0i4q@001p00,0*64□□< td=""><td></td><td>Start</td></tsf0i4q@001p00,0*64□□<>                                       |   | Start                                    |
| 12:55:48        | IAIVDO, 1, 1, ,, 40004Ati@P4a <tsf0i4q@001p00,0*65□□< td=""><td>_</td><td></td></tsf0i4q@001p00,0*65□□<>                                          | _ |                                          |
| 12:55:49        |                                                                                                    |   |                                          |
| 12:55:50        |                                                                                                    |   |                                          |
| 12:55:51        |                                                                                                    |   |                                          |
| 12:55:52        |                                                                                                    |   | Autoscroll                               |
| 12:55:54        |                                                                                                    |   |                                          |
| 12.33.34        |                                                                                                    | × | Clear                                    |
| <               |                                                                                                    | > |                                          |

图2-8:数据日志窗口

# 2.2.3 TCP/IP连接

跟着以下步骤通过使用TCP/IP连接可以在默认状态下建立与R40 AIS基站的连接。

- 1. 打开基站。
- 2. 确保网络之间的连接,同时确保基站与PSS配置和监测工具所在计算机之间的连接。
- 3. 运行PSS配置和监测工具程序。
- 4. 打开connect菜单选择Controller TCP/IP选项:

| 🚵 PSS Configuration & Monite |                                                                             |      |  |
|------------------------------|-----------------------------------------------------------------------------|------|--|
| File                         | Connect                                                                     | Help |  |
| Ba                           | Base Station Serial<br>Controller TCP/IP<br>Controller Serial<br>Disconnect |      |  |

#### 图2-9: 打开连接菜单

disconnect选项为灰度显示,只有已连接或vice versavai时有效。

5. 出现TCP/IP连接设置窗口:

| TCP/IP Connection  | <b>X</b>                    |
|--------------------|-----------------------------|
| Host: 10.247.23.10 | Connection Mode             |
| Password:          | C Configure BSC / Update SW |
| OK Can             | cel                         |

#### 图2-10: TCP/IP设置

这些设置具有如下意义:

| 选项   | 内容                                                                                                    |
|------|----------------------------------------------------------------------------------------------------|
| 连接模式 | <ul> <li>选项:</li> <li>"监测"当用户想关闭读写配置参数功能时使用。这样可以安地监测基站工作而不会因以外而改变任何参数。</li> <li>"BCS配置/更新SW"配置R40 BSC层次设置。</li> <li>"配置基站"当用户想改变配置参数时使用。</li> </ul> |
| 主机   | R40 AIS基站的IP地址.默认IP参数。<br>见安装手册参考文献[1]。                                                                                                    |
| 密码   | 如果没有密码则为空白。                                                                                                    |

6. 确认连接的方式同上。

#### 2.3 读写参数

一旦建立上述的基站配置参数,基站选项就可以读写编辑。

程序运行时只能看到默认参数。为了看到当前的基站参数配置必须是可读的。 参数值改变时不会自动被写如基站,基站将继续按以前的设置运行直到参数被修改。

当选择 "BBS Configuration"标签时,读写参数配置面板将位于程序窗口的右端。

| 按钮                  | 内容                                                                     | Read Configuration                                                   |
|---------------------|------------------------------------------------------------------------|----------------------------------------------------------------------|
| 读参数配置               | 单击此按钮将显示当前基站设置。                                                        | Read Configuration                                                   |
|                     | 一个自动弹起进程条将告知读进程开始。一<br>个信息窗口将告诉当前参数读取进度。                               | Write Configuration                                                  |
| 写参数配置               | 单击此按钮将向基站写入修改参数。这些写<br>将立即应用到基站中。                                      | Restore Defaults                                                     |
|                     | 进程条将显示写入进程。一个信息窗口将在<br>参数被写入时给予提示。单击"Read<br>configuration"按钮确认参数是否改变。 | Software Version<br>R40 0.22<br>Hardware Version<br>R40<br>Id Number |
| <i>重</i> 存储<br>默认参数 | 只有在基站配置标签下有效。<br>该按钮将重新存储默认参数 并日参数的写                                   | I3532<br>GPS HW Version<br>SSII                                      |
|                     | 入是自动的。在对话窗中点击"yes"就可以进行参数的重存储。                                         | GPS SW Version<br>169-614471<br>图2-11: 读写面板                          |

当其他的配置参数被读取时将能从R40上看到软件及硬件版本号。

# 2.4 保存并重新取回配置

基站参数将会为反馈目的所保存。当基站被取代或热启动时已保存的配置设置将被 下载到另外的基站中。

当基站使用的配置信息被人为地设置为可读状态时,信息文件以.txt格式存储以便可以用文本编辑器读取。

要建立一个新的配置文件,在File菜单中选择Export Configuration项。要从配置 文件中重新获得配置设置,选择Import configuration并选择所要选取的文件。

处理不同的参数时有两种配置文件 可供选择。

PSS层结构是固定的,所以基站配置 标签下的设置被保存了基站配置文 件中。在控制器配置标签下的参数 改变将被保存在控制器配置文件中。

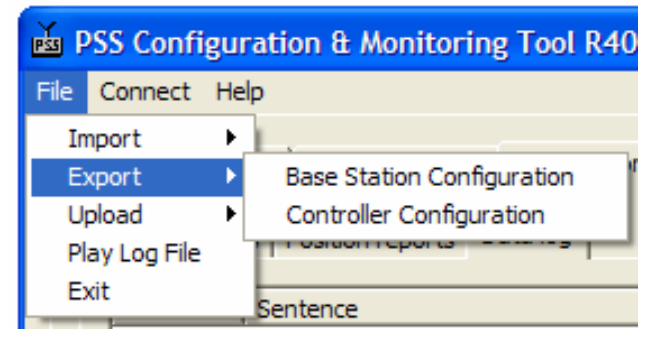

图2-12: File菜单

2.5 建立新的基站

本节将以通用格式介绍如何使用PSS配置和监测工具软件的R40版本建立一个新的R40 AIS基站。

当你对某一参数值不太确定时,将鼠标移动到相应区域将出现一个简短的帮助文本。

根据以下步骤进行基站参数设置:

1. 根据安装指南安装基站。

2.打开基站电源。

注意:如果你不知道当前的R40设置拔掉VHF天线避免无意传输。

3. 按第五页2.2节所介绍的进行基站连接。确保基站配置选项处于激活状态。

4. 读取2.2.1节中的基站参数来检查连接。

5.在一般设置标签中应该看到以下内容:

| Base Station Config Controller Config PSS Monito | tor                                                                             |  |
|--------------------------------------------------|---------------------------------------------------------------------------------|--|
| General settings Reporting rates Data Link ma    | anagement   DGNSS Settings   Channel management                                 |  |
| MMSI                                             | Radio Settings COM Ports Settings                                               |  |
| Talker id AI                                     | Channel A Channel B Port speed Checksum Rx channel 2087 2088 Front port 38400 V |  |
| Msg retries 3                                    | Tx channel 2087 2088 AUX 1 38400 V                                              |  |
| Repeat indicator 3                               | Enable Tx 🔽 🔽 AUX 2 38400 💌                                                     |  |
| Repeater mode Disable 💌                          | High power 🔽 🔽 AUX 3 38400 🔽                                                    |  |
|                                                  | Display 38400 💌 🔽                                                               |  |
| Position Settings                                | Alarm Relay RS422 38400 V                                                       |  |
| Position source Surveyed                         | ✓ 001: Tx Failure<br>✓ 002: Antenna VSWR                                        |  |
| Latitude -                                       | ✓ 003: Rx Ch A                                                                  |  |
| Longitude _                                      | 🔽 004: Rx Ch B                                                                  |  |
|                                                  | 🔽 006: General Failure                                                          |  |
|                                                  | ✓ 026: No sensor pos in use                                                     |  |
|                                                  | ✓ 037: Frame synch. failure                                                     |  |
|                                                  | C 038: DGNSS input failed                                                       |  |
|                                                  | ✓ 051: Off Position                                                             |  |

图2-13: 一般设置菜单

如23页4.3节描述设置参数。一般,只有MMSI和position需要改变。

#### 6. 通过单击速率报告标签打开速率报告设置:

| Base Station Config Controller Config P | SS Monitor                       |                        |                      |
|-----------------------------------------|----------------------------------|------------------------|----------------------|
| General settings Reporting rates Dat    | a Link management DGNSS Settings | Channel management     |                      |
|                                         |                                  |                        |                      |
| Msg 4 (Base Station report)             | Msg 17 (DGNSS)                   | Msg 20 (Data Link mgm) | Msg 22 (Channel mgm) |
| Start slot (Ch A)                       | Start slot (Ch A) -1             | Start slot (Ch A) -1   | Start slot (Ch A) -1 |
| Increment (Ch A) 750                    | Increment (Ch A) 0 💌             | Increment (Ch A) 0     | Increment (Ch A) 0   |
| Start slot (Ch B) 374                   | Num. of slots (Ch A) 1           | Start slot (Ch B) -1   | Start slot (Ch B) -1 |
| Increment (Ch B) 750                    | Start slot (Ch B) -1             | Increment (Ch B) 0     | Increment (Ch B) 0   |
|                                         | Increment (Ch B) 0               |                        |                      |
|                                         | Num. of slots (Ch B)             |                        |                      |

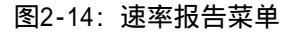

为需要在VHF数据链接上传输的信息设置FATDMA属性。 更详细的信息参考25页4.2节。

7. 单击Data Link Management标签将出现如下窗口:

| Bas | ase Station Config Controller Config PSS Monitor |                 |            |                |            |            |             |            |
|-----|--------------------------------------------------|-----------------|------------|----------------|------------|------------|-------------|------------|
| G   | eneral settin                                    | gs Reporting    | rates Dat  | a Link managen | nent DGNS  | S Settings | Channel man | agement    |
| 1   | Select reserv                                    | ations to edit: |            |                |            |            |             |            |
|     | 1-4 5-                                           | 8 9-12          | 13-16      | 17-20 21-24    | 25-28      | 29-32 33   | -36 37-40   | 1          |
|     | -Channel A                                       |                 |            |                |            |            |             |            |
|     | Start slot                                       | 0               | Start slot | 0              | Start slot | 0          | Start slot  | 0          |
|     | Increment                                        | 0 🔻             | Increment  | 0 💌            | Increment  | 0 💌        | Increment   | 0 💌        |
|     | Blocksize                                        | 0               | Blocksize  | 0              | Blocksize  | 0          | Blocksize   | 0          |
|     | Ownership                                        | Clear (C 💌      | Ownership  | Clear (C 💌     | Ownership  | Clear (C 💌 | Ownership   | Clear (C 💌 |
|     | Timeout                                          | 0               | Timeout    | 0              | Timeout    | 0          | Timeout     | 0          |
|     |                                                  |                 |            |                |            |            |             |            |
|     | - Channel B                                      |                 |            |                |            |            |             |            |
|     | Start slot                                       | 0               | Start slot | 0              | Start slot | 0          | Start slot  | 0          |
|     | Increment                                        | 0 🔻             | Increment  | 0 🗸            | Increment  | 0 🗸        | Increment   | 0 🔻        |
|     | Blocksize                                        | 0               | Blocksize  | 0              | Blocksize  | 0          | Blocksize   | 0          |
|     | Ownership                                        | Clear (C 💌      | Ownership  | Clear (C 💌     | Ownership  | Clear (C 💌 | Ownership   | Clear (C 💌 |
|     | Timeout                                          | 0               | Timeout    | 0              | Timeout    | 0          | Timeout     | 0          |

图2-15:数据链接管理菜单

该菜单详细说明了基站是使用哪个槽口为其传输做存储的。 该菜单的设置将通过VDL在数据链接管理信息(AIS信息20)中传输。

注意: 该菜单中的设置必须考虑速率报告标签中的设置内容。必须 至少存储预定的FATDMA信息占用的槽口。

关于该菜单设置的详细描述可以参考第26页4.3节。

8. 在你的R40装备好DGNSS选项后,它将整合一个参考GPS接收机用来产生发送给船只的不同修正信息,这些信息通过消息17产生。通过单击DGNSS设置标签可为不同的修正运算设置对应的参数。将出现下面的窗口:

| Base Station Config Controller Config PSS Monitor General settings Reporting rates Data Link management DGNSS Settings Characteristic DGNSS Active Config DGNSS Active Config DGNSS Active |   |                                      |                    |                                                    |                           |       |
|----------------------------------------------------------------------------------------------------|---|--------------------------------------|--------------------|----------------------------------------------------|---------------------------|-------|
| General settings       Reporting rates       Data Link management       DGNSS Settings       Chi         DGNSS Active       Image: Chi       Position Info       Image: Chi       Latitude       0S0.0000                                                                                                    | E | Base Station Confi                   | g Controller Confi | ig PSS Monitor                                     |                           |       |
| General settings Reporting rates Data Link management DGNSS Settings Chi<br>DGNSS Active<br>Latitude 0S0.0000                                                                                                    |   |                                      |                    |                                                    |                           |       |
| DGNSS Active                                                                                                    |   | General settings                     | Reporting rates    | Data Link management                               | DGNSS Settings            | Chanr |
| Station ID     0     Longitude     0W0.0000       Health     0     Altitude     0                                                                                                    |   | DGNSS Active<br>Station ID<br>Health | 0                  | Position Info<br>Latitude<br>Longitude<br>Altitude | 0S0.0000<br>0W0.0000<br>0 |       |
|                                                                                                    |   |                                      |                    |                                                    |                           |       |

图16: DGNSS设置菜单

该菜单中设置的更多细节将在第27页4.4节这进一步描述。输入位置必须是GPS 天线的当前位置。

消息17必须如第25页4.2节中的描述进行设置,否则将不会传输任何修正信息。

注意:如果该窗口中输入的位置信息不是经过真实核查的GPS 天线位置,错误的参数将送到AIS用户那里。

这将引起导航危险,并对AIS安全构成威胁。\_\_\_\_

9. 如果想设置一个或更多的频道管理,单击频道管理标签。将出现如下窗口:

| В | ase Station Config | Controller Cont   | fig PSS Monitor      |                  |                    |
|---|--------------------|-------------------|----------------------|------------------|--------------------|
|   | Ceneral settings   | Peparting rates   | Data Link management | DONSS Settings   | Channel management |
|   | General setungs    | Reporting rates   | Data Link management | Donos setungs    |                    |
|   | Select channel a   | assignment region | to configure:        |                  |                    |
|   | 1 2                | 3 4               | 5 6 7                | 7 8              |                    |
|   |                    |                   |                      |                  |                    |
|   |                    | In use            |                      |                  |                    |
|   | NE Latitude        | 050.0000          | Channel A            | 0 12,5           | kHz 🔽              |
|   | NE Longitude       | 0000              | Chappel B            | 0 125            |                    |
|   | NE congicade       | 1000000           |                      | 0 12.5           |                    |
|   | SW Latitude        | 0S0.0000          | High Power 🛛         |                  |                    |
|   | SW Longitude       | 0W0.0000          | Tx/Rx Mode           | (0) TxA/TxB,RxA/ | RxB 👻              |
|   | Transitional Zor   | ne Size 0         |                      |                  |                    |

图2-17: 频道管理菜单

该菜单输入的信息将通过VDL在频道管理消息(消息22)中传输出去。 只有当该消息设置正确时频道管理信息才能传输出去。

关于该菜单设置的详细细节参考28页4.5节。

- 10. 通过单击面板右侧的写入参数按钮将新的设置参数写入基站。参考5页2.2.1节。
- 11. 这些设置将立刻生效。无须重新启动基站。如果在上面的步骤2中没有插入VHF 天线可以这时插入。
- 12.结束前按如下步骤设置TCP/IP参数。
- 13. 连接R40的以太网端口或BSC 1 RS422端口。
- 14. 单击Controller config按钮编辑TCP/IP参数。

| PS | ,<br>5 | PS  | S Configurati        | on & Mo    | nitorin  | g Tool R40          |   |
|----|--------|-----|----------------------|------------|----------|---------------------|---|
| E  | ile    |     | <u>C</u> onnect Help |            |          |                     |   |
|    | E      | Bas | e Station Config     | Controlle  | r Config | PSS Monitor         |   |
|    |        | G   | General Settings     | External S | Sources  | System Log Settings | ; |
|    |        |     | Network Setting      | js ———     |          |                     | 1 |
|    |        |     | IP Address           | :          | 192.16   | 8.73.73             |   |
|    |        |     | IP Netmask           | :          | 255.25   | 5.255.0             |   |
|    |        |     | Default Gat          | eway:      | 0.0.0.0  | 0                   |   |
|    |        |     |                      |            |          |                     |   |

- 图18: 默认网络设置
- 15. 通过单击面板右侧的写入参数按钮将新的设置参数写入基站。参考5页2.2.1节。

16. 打开R40电源。

# 3 监测功能

PSS配置与监测工具软件包括监测功能,为问题的解决提供了途径。 监测功能使5页2.2节中描述的连接模式处于有效状态。

### 3.1 监测预警

在PSS监测菜单中选择alarms标签将出现如下对话框:

| Base Station Config Controller C        | Config PSS Monitor |            |                                                                                                    |    |            |
|-----------------------------------------|--------------------|------------|----------------------------------------------------------------------------------------------------|----|------------|
| ( ) ( )                                 |                    |            |                                                                                                    |    |            |
| Alarm Status Position repo              | rts   Data log     |            |                                                                                                    |    |            |
|                                         |                    | Alarm Log: |                                                                                                    |    |            |
| Base Station Alarms                     |                    | Time       | Sentence                                                                                                    |    | 1          |
| Tx:                                     | OK                 | 10:20:24   | ALALD 000000 00 001 V V AIS: Ty mplfunction \$4P                                                                          | _= |            |
| Antenna VSWR:                           | OK                 | 10:39:34   | \$ATALK,000000,001,V,V,AIS: TX Manufcuon 40<br>\$ATALK,000000,00,002,V,V,AIS: Antenna VSWD exceeds limit*45               |    |            |
| Bx Ch 1:                                | OK                 | 10:39:34   | \$ATAL 0,000000.00,003,V.V.ATS: Rx channel 1 malfunction*1D                                                               |    |            |
| Px Ch 2                                 | or                 | 10:39:34   | \$AIALR,000000.00,004,V,V,AIS: Rx channel 2 malfunction*19                                                                |    |            |
| Consul Status                           | ok<br>or           | 10:39:34   | \$AIALR,000000.00,005,V,V,AIS: Rx channel 70 malfunction*2D                                                               |    |            |
| General Status:                         | UK                 | 10:39:35   | \$AIALR,000000.00,006,V,V,AIS: general failure*14                                                                         |    |            |
| Sensor position in use:                 | OK                 | 10:39:35   | \$AIALR,000000.00,026,V,V,AIS: no sensor position in use*4A                                                               |    |            |
| Frame Synch:                            | OK                 | 10:39:35   | \$AIALR,000000.00,037,V,V,AIS: Frame synchronisation failure*66                                                           |    |            |
| Base Station position:                  | OK                 | 10:39:35   | \$AIALR,000000.00,051,V,V,AIS: Off position*56                                                                            |    |            |
| DGNSS input:                            | Failed             | 10:39:35   | \$ATALR,000000.00,052,V,V,ATS: System high temperature warning*2E                                                         |    |            |
| Time Synch:                             | LITC Direct        | 10:39:40   | \$ATALK,000000.00,003,0,0,ATS, DC low power warning 04                                                                    |    |            |
| • • • • • • • • • • • • • • • • • • • • | 0.00.000           | 10:40:09   | \$AIALR.080203.00.038.A.V.AIS: DGNSS input failed *09                                                                     |    |            |
|                                         |                    | 10:40:34   | \$AIALR,000000.00,001,V,V,AIS: Tx malfunction*4B                                                                          |    |            |
|                                         |                    | 10:40:34   | \$AIALR,000000.00,002,V,V,AIS: Antenna VSWR exceeds limit*45                                                              |    |            |
|                                         |                    | 10:40:34   | \$AIALR,000000.00,003,V,V,AIS: Rx channel 1 malfunction*1D                                                                |    |            |
|                                         |                    | 10:40:34   | \$AIALR,000000.00,004,V,V,AIS: Rx channel 2 malfunction*19                                                                |    |            |
|                                         |                    | 10:40:34   | \$AIALR,000000.00,005,V,V,AIS: Rx channel 70 malfunction*2D                                                               |    |            |
|                                         |                    | 10:40:34   | \$AIALR,000000.00,006,V,V,AIS: general failure*14                                                                         |    |            |
|                                         |                    | 10:40:34   | \$AIALR,000000,00,026,V,V,AIS: no sensor position in use "4A                                                              |    |            |
|                                         |                    | 10:40:34   | SATALR,000000.00,057,V,V,ALS: Frame Synchronisation failure '66                                                           |    |            |
|                                         |                    | 10:40:34   | \$ATAL 0,000000.00.052.V.V.ATS: System high temperature warning*2E                                                        |    |            |
|                                         |                    | 10:40:34   | \$AIALR,000000.00,053,V,V,AIS: DC low power warning*64                                                                    |    |            |
|                                         |                    | 10:40:38   | \$AIALR,080203.00,038,A,V,AIS: DGNSS input failed*09                                                                      |    |            |
|                                         |                    | 10:41:08   | \$AIALR,080203.00,038,A,V,AIS: DGNSS input failed*09                                                                      |    |            |
|                                         |                    | 10:41:32   | \$AIALR,000000.00,001,V,V,AIS: Tx malfunction*4B                                                                          |    |            |
|                                         |                    | 10:41:33   | \$AIALR,000000.00,002,V,V,AIS: Antenna VSWR exceeds limit*45                                                              |    |            |
|                                         |                    | 10:41:33   | \$AIALR,000000.00,003,V,V,AIS: Rx channel 1 malfunction*1D                                                                |    |            |
|                                         |                    | 10:41:33   | \$AIALK,000000.00,004,V,V,AIS: KX Channel 2 malfunction*19<br>\$AIALR 000000.00.005 V V AIS: Rx channel 70 malfunction*20 |    | Autoscroll |
|                                         |                    | 10:41:33   | \$ATALR,000000,00,000,000,000,000,000,000,000                                                                             | _  |            |
|                                         |                    | 10.41.00   | ATALD 000000 00 000 V V ATC                                                                                               | ~  | Clear      |
|                                         |                    | <          |                                                                                                    | >  |            |
|                                         |                    |            |                                                                                                    |    |            |

图3-1: 监视预警

通以上步骤就可以监测当前预警状态和日志窗口中的标有时间的预警信息。

预警日志窗口中的信息遵循NMEA标准,紧随预警编号后的字母表示预警状态。这些字 母具有如下意义:

- 'A': 预警处于激活状态 -> R40显示可能出现的问题。
- 'V': 预警未被激活 -> OK!

所有预警将在预警日志中顶时显示出来,即使预警状态未被激活。激活的预警信息显 示更为频繁。

下页描述了不同的预警:

| 预警        | 内容                                                                   |
|-----------|----------------------------------------------------------------------|
| Tx        | 指示基站中的一个内部硬件错误或天线末端被短路或断路(天线馈电问题)。                                   |
| 天线VSWR    | 指示VHF天线系统的阻抗远非50。                                                    |
| Rx频道1:    | 指示一个基站内部错误。接收器1(频道A)是默认的。                                            |
| Rx频道2:    | 指示一个基站内部错误。接收器2(频道B)是默认的。                                            |
| 发生器状态     | 指示基站内部错误。                                                            |
| 使用中的传感器位置 | 指示对应GP信息无效。                                                          |
| 结构同步      | 当基站不能重新同步获得AIS结构时该预警被激活。                                             |
| 基站位置      | 该预警指示测量到的基站位置与GPS反馈的位置不符。表示在一般设置菜单<br>中输入的坐标不正确。VDL用户将会从基站获得错误的位置信息。 |
| DGNSS输入   | 说明没有有效的DGNSS信息。注意只要没有DGNSS源连接到基站该预警就是<br>必须的。                        |
| 时间同步      | 说明基站同步模式必须是UTC direc'除非基站从GPS接收信息有问题。                                |

# 3.1.1 监测基站状态

在PSS监测菜单中状态标签下以下内容有效。

| Channel A<br>Units: 1<br>Load: 0 %<br>Mode: Assigned | Channel B<br>Units: 1<br>Load: 0 %<br>Mode: Assigned | Hot Standby mode: N/A<br>Hot Standby status: N/A<br>Alarm status: N/A |  |
|------------------------------------------------------|------------------------------------------------------|-----------------------------------------------------------------------|--|
| GPS Status                                           |                                                      | Base Station Status                                                   |  |
| Source: Internal/Externa                             | al GNSS                                              | UTC date/time: -                                                      |  |
| Visible: 8<br>Used: 0                                |                                                      | Uptime: -                                                             |  |
| VDOP: 1.7                                            |                                                      |                                                                       |  |
| EDOP: -                                              |                                                      |                                                                       |  |
| NDOP: -                                              |                                                      | Enable general status                                                 |  |
| HDOP: 0.9                                            |                                                      |                                                                       |  |

#### 图3-2: 状态界面

该界面提供了基站状态的细节:

| 状态项   | 内容                                                                                                    |
|-------|----------------------------------------------------------------------------------------------------|
| 数据链接  | 为当前VHF数据链接状态提供信息,如目前接收到的AIS单元数量(包括自身基站),<br>链接下载和模式分配。                                                |
| GPS   | 显示GPS相关信息,如: <ul> <li>可视卫星:在R40位置理论上可探测到的GPS卫星数量。</li> <li>以使用:接收到的GPS卫星数量。</li> <li>精度参数。</li> </ul> |
| Hot备用 | 对该版本的R40 AIS基站不适用。                                                                                    |
| 基站    | "一般状态使能"将使能当前基站中的UTC date/time表决,同时输出基站正常运行时间(从上次重启或打开电源的时间算起)。                                       |

# 3.2 监测位置报告

通过单击PSS监测菜单中的位置报告标签可以监测从VDL用户接收到的位置报告。数据 可以以列表和图表两种格式显示:

| MMSI         Latitude         Longitude         Range         SOG         COG         Name           35290000         31N38.5766         121E13.4419         21.3         0.0         13.0         YUSHO NO.10           35536000         31N28.5766         121E13.4419         21.3         0.0         17.9.5         YUGUHE           35555000         31N31.333         121E32.1843         10.8         0.1         231.6         YUGUHE           3112794000         31N38.4477         121E13.7966         21.1         0.0         31.0         YUESTWOOD C           355555000         31N22.5261         212E34.710         2.1         10.0         31.0         YUESTWOOD C           35555000         31N22.5669         121E34.710         2.1         10.0         31.0         SUTATASTNIN           35515000         31N23.7020         121E31.7010         2.1         10.4         9.48.7         TANJUNG PRIC           535180000         31N23.4601         121E40.2050         9.0         0.2         26.3         SHANGHALSUF           530191021         31N24.5610         121E31.7610         1.1         9.1         14.0         QINGCHUAN           53020003         31N24.5700         121E31.800         2.                                                                                                    |              |            |             |       |      |       |               |   |
|----------------------------------------------------------------------------------------------------|--------------|------------|-------------|-------|------|-------|---------------|---|
| 352390000       31N38.5766       121E13.4419       21.3       0.0       33.0       YUSHO NO.10         351864000       31N22.6521       121E34.4208       4.0       0.0       179.5       YUGUHE         355553000       31N31.383       121E32.1830       10.8       0.0       151.7       YUSHO NO.10         3112794000       31N34.183       10.8       0.0       151.7       WESTWOOD O         312794000       31N32.476699       121E23.47710       4.3       8.3       115.0       TIAI SHUN         35555000       31N27.6699       121E31.310       2.1       10.4       94.8       TANJUNS PRIC         636011932       31N24.002       121E31.500       2.2       5.7       311.0       SOUTHERN NO         5530000       31N23.4200       121E31.500       2.2       5.7       311.0       SOUTHERN NO         53001921       31N20.9400       121E31.500       1.7       9.1       144.0       QINGCHUAN 3         53030003       31N24.6410       121E31.500       1.6       6.6       256.0       OCEAN BLUE         63009450       31N25.6700       121E33.757       1.6       0.0       3.0       2.0       RICKMERS JAK         4125900003       3                                                                                                    | MMSI         | Latitude   | Longitude   | Range | SOG  | COG   | Name          | ~ |
| 515864000       31N22.6521       121E34.4208       4.0       0.0       179.5       YUCK SHUN         355553000       31N33.1383       121E32.1843       10.8       0.1       231.6       YUCK SHUN         311353000       31N21.1075       121E30.7079       1.6       0.0       151.7       WESTWOOD C         31274000       31N24.1075       121E34.7710       4.3       8.3       115.0       TRIONERR         35555000       31N23.4020       121E34.7710       4.3       8.3       115.0       TANUNG PRIC         63011923       31N23.6020       121E33.120       3.1       5.9       264.4       ST.KATHARINE         355158000       31N23.7020       121E31.800       32.7       14.0       94.8       TANUNG PRIC         63001932       31N23.4020       121E31.800       2.7       7.1       1.1       22.0       SANTA GIONAN       3         53518000       31N22.9460       121E30.9500       1.9       0.0       52.0       RICKMERS JAK       QINGCHUNN 3         413250003       31N22.9460       121E31.8500       2.8       12.5       304.1       PROSPER         35019121       31N24.1010       121E3.1200       1.6       6.6       256.0       OC                                                                                                    | 352390000    | 31N38.5766 | 121E13.4419 | 21.3  | 0.0  | 33.0  | YUSHO NO. 10  |   |
| 355553000       31N33.1383       121E32.1843       10.8       0.1       231.6       YICK SHUN         311333000       31N21.1075       121E30.7079       1.6       0.0       151.7       WESTWOOD G         440065000       31N34.470       121E13.5806       21.1       0.0       310.9       WEN SHAN         455555000       31N2.29200       121E31.710       4.3       8.3       115.0       TIAN SHUN         353515000       31N23.7020       121E31.7810       2.1       10.4       94.8       TANJUNG PRIC         636011332       31N10.4300       121E51.500       22.2       5.7       311.0       SOUTHERN NO         555180000       31N21.510       121E43.0500       2.0       2.5.7       31.10       SOUTHERN NO         551880000       31N21.4510       121E44.0380       12.7       14.1       292.0       SANTA GIOVAN         41359003       31N12.4500       121E3.0500       2.8       12.5       30.41       PROSPER         636009850       31N15.600       121E3.2920       7.7       0.0       32.0       PACIFIC VIGOF         0.410978       31N24.6101       121E3.700       8.6       0.0       1.6       CO       PCAN BLIE <td< td=""><td>351864000</td><td>31N22.6521</td><td>121E34,4208</td><td>4.0</td><td>0.0</td><td>179.5</td><td>YUGUHE</td><td></td></td<>                                                                                                    | 351864000    | 31N22.6521 | 121E34,4208 | 4.0   | 0.0  | 179.5 | YUGUHE        |   |
| 311353000       31N21.1075       121230.7079       1.6       0.0       151.7       WESTWOOD C         312734000       31N27.669       1211.3       0.0       310.9       WESTWAND         3155555000       31N27.669       12123.7800       21.1       0.0       310.9       WESTMAN         353555000       31N23.6702       12123.7810       2.1       10.4       94.8       TANJUNG PRIC         35315000       31N23.6702       121253.1320       3.1       5.9       266.4       ST.KATHARINE         357010000       31N14.0300       121E51.5600       2.2       5.7       311.0       SOUTHERN NG         355188000       31N21.1510       121E40.2050       9.0       0.2       263.9       SHANGHAI SUP         41347000       121E30.7700       121E30.7800       12.7       14.1       29.0       SANTA GIOVAN         35021000       31N24.6410       121E30.470       0.5       5.2       208.0       SMICHINA 3         35031000       31N24.6410       121E30.4800       2.8       1.1       34.1       PROSPER         35031000       31N24.6410       121E31.4200       1.6       6.6       256.0       OCEAN BLUE         35031000       31N24.6410                                                                                                    | 355553000    | 31N33,1383 | 121E32.1843 | 10.8  | 0.1  | 231.6 | YICK SHUN     |   |
| 312794000       31N38.4470       121E13.5960       21.1       0.0       310.9       WEN SHAN         440065000       31N27.6699       121E27.4083       5.5       11.3       313.6       TRIONEER         355555000       31N23.7020       121E31.7810       2.1       10.4       94.8       TANJUNG PRIC         636011323       311.02       121E31.7810       2.1       10.4       94.8       TANJUNG PRIC         636010000       31N10.4300       121E31.5600       22.2       5.7       311.0       SOUTHERN NO         545852000       31N23.510       121E30.0070       0.5       5.2       28.0       SAMHO BROTH         41347000       31N22.9400       121E30.0470       0.5       5.2       208.0       SAMHO BROTH         41359003       31N35.7700       121E31.1200       1.6       6.6       256.0       OCEAN BLUE         3533150000       31N23.6700       121E31.2500       2.8       12.5       30.41       PROSPER         3533150000       31N24.6410       121E38.780       8.0       0.1       35.0       PACIFIC VIGOF         04010978       31N20.5050       121E31.975       0.6       0.0       1.6       C       2.6       OCEANMAR                                                                                                    | 311353000    | 31N21.1075 | 121E30.7079 | 1.6   | 0.0  | 151.7 | WESTWOOD C    |   |
| 440065000       31N22,6699       121E27.4083       5.5       11.3       31.6       TRIONEER         355555000       31N22,9290       121E31.7810       2.1       10.4       94.8       TANUNOR PRIC         636011932       31N23.6020       121E31.7810       2.1       10.4       94.8       TANUNOR PRIC         636011932       31N23.6020       121E33.1320       3.1       5.9       286.4       ST.KATHARING         63601937       31N23.6400       121E31.560       22.2       5.7       311.0       SOUTHERN NR         636090437       31N12.4300       12.7       14.1       292.0       SANTA GUOVAN         636090437       31N22.9460       121E30.9000       1.9       0.0       52.0       RICKMERS JAK         636090437       31N24.6410       121E31.8500       2.8       12.5       304.1       PROSPER         636090437       121E31.600       1.7       9.9       29.0       MARITIME TAB       ONYANG         53515000       31N24.6410       121E31.8500       2.8       12.5       304.1       PROSPER         636009450       31N24.6700       121E33.7980       8.0       0.1       354.0       MARITIME TAB         557393000       31N24.6410 </td <td>312794000</td> <td>31N38.4470</td> <td>121E13.5960</td> <td>21.1</td> <td>0.0</td> <td>310.9</td> <td>WEN SHAN</td> <td></td>                                                                                                    | 312794000    | 31N38.4470 | 121E13.5960 | 21.1  | 0.0  | 310.9 | WEN SHAN      |   |
| 355555000       31N22.9290       121E34.7710       4.3       8.3       115.0       TANJUNG PRIC         353415000       31N23.7020       121E31.7810       2.1       10.4       94.8       TANJUNG PRIC         636011323       31N25.6020       121E33.3120       3.1       5.9       286.4       ST.KATHARINE         357010000       31N10.4300       121E30.000       3.6       5.6       296.0       SOUTHERN NO         54582000       31N23.3400       121E30.0470       0.5       5.2       280.9       SAMKGHAI SUP         636009937       31N18.8610       121E44.0380       12.7       14.1       292.0       SANTA GIOVAN         412590030       31N25.7700       121E17.1600       17.1       9.1       144.0       QINGCHUAN 3         351021000       31N24.6410       121E33.0410       3.2       9.9       29.0       MARITIME TAB         350315000       31N24.6410       121E13.206       3.6       5.5       17.62       KYUMG HAE         210662000       31N48.450       121E1.926       8.0       0.0       33.9       KONAMAR         412779000       31N39.5788       121E12.7113       22.4       13.3       30.87       JINHAHAITINE TAB <td< td=""><td>440065000</td><td>31N27.6699</td><td>121E27.4083</td><td>5.5</td><td>11.3</td><td>313.6</td><td>TRIONEER</td><td></td></td<>                                                                                                    | 440065000    | 31N27.6699 | 121E27.4083 | 5.5   | 11.3 | 313.6 | TRIONEER      |   |
| 353415000       31N23.7020       121E31.7810       2.1       10.4       94.8       TANJUNG PRIC         636011932       31N23.6020       121E33.1320       3.1       5.9       286.4       ST.KATHARINE         636011932       31N23.6020       121E33.9000       3.6       5.6       296.0       SUTHERN NO         548582000       31N21.1510       121E40.2050       9.0       0.2       263.9       SHANGHAISUP         63609137       31N18.610       121E30.9500       1.9       0.0       52.0       RICKMERS JAK         63800937       31N22.9460       121E30.500       1.9       0.0       52.0       RICKMERS JAK         638009350       31N15.1600       121E31.8500       2.8       12.5       304.1       PROSPER         636009850       31N15.1600       121E31.2200       7.7       0.0       352.0       PACIFIC VIGOP         0NYANG       031V22.0410       121E34.1200       1.6       6.6       256.0       OCAN BUL         357393000       31N25.46700       121E34.1200       1.6       5.7       7.6       0.0       33.9         57393000       31N25.4680       121E32.980       3.0       0.1       35.4       1.0       NAMAR                                                                                                    | 355555000    | 31N22.9290 | 121E34.7710 | 4.3   | 8.3  | 115.0 | TIAN SHUN     |   |
| 636011932 31N23.6020 121E33.1320 3.1 5.9 286.4 ST.KATHARINE<br>357010000 31N10.4300 121E33.9000 3.6 5.6 5.6 296.0 SOUTHERN INE<br>546582000 31N21.1510 121E40.2050 9.0 0.2 263.9 SHANGHAI SUP<br>636090437 31N18.8610 121E41.0380 12.7 14.1 292.0 SANTA GIOVAP<br>411347000 31N22.9460 121E30.9700 1.5 5.2 208.0 SAMHO BROTH<br>538001921 31N20.9400 121E30.9500 1.9 0.0 52.0 RICKMERS JAK<br>41259030 31N35.7700 121E17.1600 17.1 9.1 14.0 QINCGHUAN X<br>551021000 31N24.6410 121E31.8500 2.8 12.5 304.1 PROSPER<br>63609950 31N15.1600 121E32.2920 7.7 0.0 352.0 PACIFIC VIGOF<br>ONYANG<br>63609950 31N12.6410 121E31.9785 0.8 0.1 354.0 MARE HIBERNL<br>21062000 31N22.0914 121E33.7986 8.0 0.1 354.0 MARE HIBERNL<br>21062000 31N22.0914 121E33.7986 8.0 0.1 33.9 KONAMAR<br>4127790000 31N22.0914 121E33.7986 8.0 0.1 33.9 KONAMAR<br>412779000 31N22.0914 121E33.7986 8.0 0.1 33.9 KONAMAR<br>412779000 31N22.0914 121E33.7975 7.6 0.0 43.8 JBETTER<br>240038000 31N22.1960 121E33.775 7.6 0.0 43.8 JBETTER<br>240038000 31N22.1960 121E33.775 7.6 0.0 43.8 JBETTER<br>240038000 31N22.1960 121E33.775 7.6 0.0 43.8 JBETTER<br>240038000 31N22.1960 121E33.775 7.6 0.0 43.8 JBETTER<br>240138000 31N22.1960 121E33.775 7.6 0.0 43.8 JBETTER<br>240238000 31N22.1960 121E33.775 7.6 0.0 43.8 JBETTER<br>24038000 31N22.1960 121E33.775 7.6 0.0 43.8 JBETTER<br>24038000 31N22.1960 121E33.775 7.6 0.0 43.8 JBETTER<br>24038000 31N22.1960 121E33.775 7.6 0.0 43.8 JBETTER<br>24038000 31N25.8783 121E30.0685 3.4 3.6 287.8 HOKUSHIN ▲<br>24038000 31N25.8783 121E30.0685 3.4 3.6 287.8 HOKUSHIN ▲<br>25.1 N<br>24038000 31N25.8783 121E30.0685 3.4 3.6 287.8 HOKUSHIN ▲<br>25.1 N<br>24038000 31N25.8783 121E30.0685 3.4 3.6 287.8 HOKUSHIN ▲<br>25.1 N<br>24038000 31N25.775 7.5 CIEB                                                                   | 353415000    | 31N23.7020 | 121E31.7810 | 2.1   | 10.4 | 94.8  | TANJUNG PRIC  |   |
| 357010000       31N10.4300       121E51.5600       22.2       S.7       311.0       SOUTHERN NO         548582000       31N23.3400       121E33.0000       3.6       S.6       296.0       SOUTHERN NO         6360990437       31N18.8610       121E40.2050       9.0       0.2       263.9       SHANGHAI SUP         6360990437       31N18.8610       121E30.0470       0.5       S.2       208.0       SAMHO BROTH         53001921       31N23.400       121E30.0470       0.5       S.2       208.0       SAMHO BROTH         412590030       31N35.7700       121E17.1600       17.1       9.1       144.0       QINGCHUAN 3         351031000       31N24.6410       121E33.0410       3.2       9.9       29.0       MARTIME TAB         353315000       31N26.6700       121E33.0410       3.2       9.9       29.0       MARTIME TAB         353315000       31N24.6410       121E3.1200       1.6       6.6       256.0       OCEAN BLUE         210662000       31N46.8450       121E1.926       34.0       0.0       33.9       KONAMAR         412779000       121E33.0410       3.2       9.9       9.9       PSE       PSE Position         1412779000                                                                                                    | 636011932    | 31N23.6020 | 121E33.1320 | 3.1   | 5.9  | 286.4 | ST.KATHARINE  |   |
| 548582000       31N23.3400       121E33.9000       3.6       5.6       296.0       SOUTHERN BKR         355188000       31N21.1510       121E40.0380       12.7       14.1       292.0       SANTA GIOVAN         441347000       31N22.9460       121E30.9500       1.9       0.0       52.0       RICKMERS JAK         441259003       31N22.9460       121E30.9500       1.9       0.0       52.0       RICKMERS JAK         412590030       31N24.6410       121E31.8500       2.8       12.5       304.1       PROSPER         636009850       31N12.6600       121E31.1200       1.6       6.6       256.0       OCANNEGHANG         35335000       31N25.4610       121E31.1200       1.6       6.6       256.0       OCANNEGHANG         357393000       31N25.4700       121E13.1200       1.6       6.6       256.0       OCANNEGHANG         357393000       31N25.050       121E38.7980       8.0       0.1       33.9       KONAMAR         412779000       31N29.4000       121E31.9785       10.8       0.0       33.9       KONAMAR         412779000       31N25.2081       121E32.775       7.6       0.0       43.8       BETTER         412122000                                                                                                    | 357010000    | 31N10.4300 | 121E51.5600 | 22.2  | 5.7  | 311.0 | SOUTHERN NO   |   |
| 355188000       31N21.1510       121E40.2050       9.0       0.2       263.9       SHANGHAI SUP         636090437       31N18.6610       121E30.4070       0.5       5.2       208.0       SAMTA GIOVAN         41347000       31N22.4960       121E30.4070       0.5       5.2       208.0       SAMTA GIOVAN         53001921       31N20.9400       121E30.9500       1.9       0.0       52.0       RICKMERS JAK         412590030       31N35.7700       121E17.1600       17.1       9.1       144.0       QINCCHUAN 3         531021000       31N25.6700       121E31.200       1.6       6.6       256.0       OCEAN BLUE         357393000       31N24.1010       121E33.0410       3.2       9.9       29.0       MARITIME TAB         354010978       31N20.5050       121E12.206       34.0       0.0       2.3.0       LEC M         35529000       31N32.6700       121E33.780       8.6       0.0       13.0.8       NMARE HIBERNL         210662000       31N24.1010       121E3.775       7.6       0.0       3.9       KONAMAR         412779000       31N33.152081       121E12.7113       22.4       13.3       30.8       JINHAITENG         477250000 <td>548582000</td> <td>31N23.3400</td> <td>121E33.9000</td> <td>3.6</td> <td>5.6</td> <td>296.0</td> <td>SOUTHERN BRE</td> <td></td>                                                                                                    | 548582000    | 31N23.3400 | 121E33.9000 | 3.6   | 5.6  | 296.0 | SOUTHERN BRE  |   |
| 636099437 31N18.8610 121E44.0380 12.7 14.1 292.0 SANTA GIOVAN<br>441347000 31N22.9460 121E30.0470 0.5 5.2 208.0 SANHO BROTH<br>538001921 31N20.9400 121E30.9500 1.9 0.0 52.0 RICKMERS JAK<br>412590300 31N35.7700 121E17.1600 17.1 9.1 144.0 QINGCHUAN 3<br>351021000 31N24.6410 121E33.2920 7.7 0.0 352.0 PACIFIC VIGOF<br>ONYANG<br>353315000 31N24.6410 121E33.0410 3.2 9.9 299.0 MARTIME TAB<br>304010978 31N20.5050 121E33.786 8.0 0.1 354.0 MARE HIBERNL<br>210662000 31N46.450 121E19.460 34.0 0.0 23.0 LEO M<br>412790000 31N23.400 121E132.700 8.6 0.0 10.0 KWK PROVIDEF<br>355229000 31N25.400 121E32.775 7.6 0.0 43.8 J BETTER<br>477808000 31N22.9400 121E32.775 7.6 0.0 43.8 J BETTER<br>477808000 31N22.9400 121E32.775 7.6 0.0 43.8 J BETTER<br>4777256000 31N15.2081 121E32.3755 7.6 0.0 43.8 J BETTER<br>477256000 31N15.2081 121E32.3755 7.6 0.0 43.8 J BETTER<br>477256000 31N125.081 121E32.3755 7.6 0.0 43.8 J BETTER<br>477256000 31N125.081 121E32.9791 0.4 0.0 36.0 HUALTAHE<br>354255000 31N22.1960 121E32.9791 0.4 0.0 36.0 HUALTAHE<br>354255000 31N25.8783 121E10.0685 3.4 3.6 287.8 HOKUSHIN ♥                                                                                                    | 355188000    | 31N21.1510 | 121E40.2050 | 9.0   | 0.2  | 263.9 | SHANGHAI SUP  |   |
| 441347000       31N22.9460       121E30.9500       0.5       5.2       208.0       SAMHO BROTH         538001921       31N20.9400       121E30.9500       1.9       0.0       52.0       RICKMERS JAK         636009810       31N35.7700       121E17.1600       17.1       9.1       144.0       QINCGHUAN 3         351021000       31N24.6410       121E31.8500       2.8       12.5       304.1       PROSPER         636009850       31N15.1600       121E31.2020       1.6       6.6       256.0       OCAAN BLUE         357393000       31N24.6110       121E33.7980       8.0       0.1       354.0       MARITIME TAB         359358000       31N24.5650       121E33.7980       8.0       0.1       35.7       NUMB HAE         412779000       31N24.8480       0.4       5.5       176.2       KVING HAE         41277808000       31N29.4000       121E33.7785       10.8       0.0       33.9       KONAMAR         412779000       31N25.18783       121E31.2775       7.6       0.0       43.8       JBETTER         412122000       31N25.8783       121E34.9785       3.4       3.6       287.8       HOKUSHIN       1         412122000       31N                                                                                                    | 636090437    | 31N18.8610 | 121E44.0380 | 12.7  | 14.1 | 292.0 | SANTA GIOVAN  | - |
| 538001921       31N20.9400       121E30.9500       1.9       0.0       52.0       RICKMERS JAK         412590303       31N35.7700       121E17.1600       17.1       9.1       144.0       QINCCHUAN 3         5380003       31N35.7700       121E31.8500       2.8       12.5       304.1       PROSPER         636009850       31N15.1600       121E32.2920       7.7       0.0       352.0       PACIFIC VIGOF         0NYANG       0033000       31N24.1010       121E33.4010       3.2       9.9       29.9       OMARITIME TAB         304010978       31N20.5050       121E3.920       3.0       0.0       1.3       54.0       MARTHEENNL         210662000       31N32.5700       121E3.7920       34.0       0.0       2.3.0       LEO M         35315000       31N22.0914       121E2.9.8480       0.4       5.5       176.2       KYUNG HAE         47708000       31N25.701       121E3.775       7.6       0.0       4.3.8       JBETTER         240038000       31N25.2081       121E3.7910       0.4       0.0       36.0       HVUNDAI DUKE         412122000       31N25.8783       121E30.0685       3.4       3.6       287.8       HOKUSHIN       Imanua                                                                                                    | 441347000    | 31N22.9460 | 121E30.0470 | 0.5   | 5.2  | 208.0 | SAMHO BROTH   |   |
| 412590030 31N35,7700 121E17,1600 17.1 9.1 144.0 QINGCHUAN 3<br>351021000 31N24,6410 121E33.2920 7.7 0.0 352.0 PACIFIC VIGOF<br>ONYANG<br>353315000 31N23,6700 121E31.200 1.6 6.6 256.0 OCEAN BLUE<br>353315000 31N24,1010 121E33.0410 3.2 9.9 299.0 MARTIME TAB<br>30401978 31N20,5050 121E38,7980 8.0 0.1 354.0 MARE HIBERNL<br>210662000 31N46,8450 121E1.9260 34.0 0.0 23.0 LEO M<br>477808000 31N22,914 121E29,8480 0.4 5.5 176.2 KYUNG HAE<br>477808000 31N22,914 121E23,705 7.6 0.0 43.8 J BETTER<br>477256000 31N15,2081 121E33.775 7.6 0.0 43.8 J BETTER<br>477256000 31N15,2081 121E32,775 7.6 0.0 43.8 J BETTER<br>477256000 31N15,2081 121E32,775 7.6 0.0 43.8 J BETTER<br>477256000 31N15,2081 121E32,910 0.4 0.0 36.0 HUALTAIE<br>354255000 31N25,8783 121E30,0685 3.4 3.6 287.8 HOKUSHIN ♥                                                                                                    | 538001921    | 31N20.9400 | 121E30.9500 | 1.9   | 0.0  | 52.0  | RICKMERS JAK  |   |
| 351021000       31N24.6410       121E31.8500       2.8       12.5       304.1       PROSPER         636009850       31N15.1600       121E32.2920       7.7       0.0       352.0       PACIFIC VIGOF         00737331000       31N24.1010       121E31.1200       1.6       6.6       256.0       OCEAN BLUE         357393000       31N24.1010       121E33.786       8.0       0.1       354.0       MAR HIBENNL         21062000       31N24.5050       121E33.786       8.0       0.1       23.5       16.0       KWK PROVIDE         353958000       31N29.4000       121E32.7000       8.6       0.0       10.0       KWK PROVIDE         353958000       31N29.4788       121E3.775       7.6       0.0       43.8       JBETTER         412779000       31N25.8783       121E32.775       7.6       0.0       43.8       JBETTER         240038000       31N25.8783       121E32.9795       0.6       0.0       4.0       4.0         412122000       31N25.8783       121E30.0685       3.4       3.6       287.8       HOKUSHIN       Image: State State State State State State State State State State State State State State State State State State State State State State State State State State State State State State State State State State Sta                                                                                                    | 412590030    | 31N35.7700 | 121E17.1600 | 17.1  | 9.1  | 144.0 | QINGCHUAN 3   |   |
| 636009850 31N15.1600 121E32.2920 7.7 0.0 352.0 PACIFIC VIGOF<br>ONYANG<br>353315000 31N23.6700 121E31.1200 1.6 6.6 256.0 OCEAN BLUE<br>357393000 31N24.1010 121E33.0410 3.2 9.9 299.0 MARITIME TAB<br>304010978 31N20.6506 121E13.7960 8.0 0.1 354.0 MARE HIBENNL<br>210662000 31N46.8450 121E1.2926 34.0 0.0 2.3.0 LEC M<br>353958000 31N22.0914 121E29.9480 0.4 5.5 176.2 KYUNG HAE<br>47780800 31N32.94000 121E33.7975 10.8 0.0 33.9 KONAMAR<br>412779000 31N39.5788 121E12.7113 22.4 13.3 308.7 JINHAITENG<br>477256000 31N22.960 121E35.4800 4.9 0.0 0.0 HVAINABA<br>412279000 31N22.9720 121E32.7910 0.4 0.0 35.0 HUALAIHE<br>354255000 31N22.8783 121E30.685 3.4 3.6 287.8 HOKUSHIN ♥<br>121E30.0655 3.4 3.6 287.8 HOKUSHIN ♥<br>121E30.0655 3.4 3.6 287.8 HOKUSHIN ♥                                                                                                    | 351021000    | 31N24.6410 | 121E31.8500 | 2.8   | 12.5 | 304.1 | PROSPER       |   |
| 441308000                                                                                                    | 636009850    | 31N15.1600 | 121E32.2920 | 7.7   | 0.0  | 352.0 | PACIFIC VIGOF |   |
| 353315000       31N24.0700       121E31.1200       1.6       6.6       256.0       OCEAN BLUE         357393000       31N24.0101       121E33.0410       3.2       9.9       299.0       MARITIME TAB         3504010978       31N20.5050       121E38.7980       8.0       0.1       354.0       MARE HIBERNL         210662000       31N46.8450       121E1.9260       34.0       0.0       23.0       LEO M         353958000       31N29.4000       121E33.7985       10.8       0.0       12.0       KWK PROVIDEP         3539520000       31N29.4000       121E31.9785       10.8       0.0       33.9       KONAMAR         4777256000       31N15.2081       121E32.3775       7.6       0.0       43.8       J BETTER         240038000       31N25.4720       121E33.4800       4.9       0.0       0.0       HYUNDAI DUKE         412122000       31N25.8783       121E12.0.0685       3.4       3.6       287.8       HOKUSHIN       Iat         354255000       31N25.8783       121E30.0685       3.4       3.6       287.8       HOKUSHIN       Iat       31N25.2506       Manual         Vumber of targets:       75       Clear       Clear       Iat                                                                                                    | 441308000    |            |             |       |      |       | ONYANG        |   |
| 357393000 31N24.1010 121E33.0410 3.2 9.9 299.0 MARITIME TAB<br>304010978 31N20.5050 121E38.7980 8.0 0.1 354.0 MARE HIBERNL<br>210662000 31N42.450 121E1.9260 34.0 0.0 23.0 LEO M<br>353958000 31N22.0914 121E29.8480 0.4 5.5 176.2 KYUNG HAE<br>477808000 31N22.4914 121E23.705 10.8 0.0 33.9 KONAMAR<br>412779000 31N33.5788 121E12.7113 22.4 13.3 308.7 JINHAITENG<br>477256000 31N22.1961 121E32.3775 7.6 0.0 43.8 JBETTER<br>412122000 31N22.1920 121E32.4800 4.9 0.0 0.0 HVUNDAI DUKE<br>412122000 31N22.5775 121E29.7910 0.4 0.0 36.0 HUAILAIHE<br>354255000 31N22.8783 121E120.0685 3.4 3.6 287.8 HOKUSHIN ♥<br>1000 1102 1100 1121E32.8775 7.5 Clear                                                                                                    | 353315000    | 31N23.6700 | 121E31.1200 | 1.6   | 6.6  | 256.0 | OCEAN BLUE    |   |
| 304010978 31N20.5050 121E38.7980 8.0 0.1 354.0 MARE HIBERNL<br>210662000 31N426.450 121E1.9260 34.0 0.0 23.0 LEO M<br>353958000 31N22.0914 121E23.7000 8.6 0.0 10.0 KWK PROVIDEP<br>355229000 31N33.1294 121E31.7785 10.8 0.0 33.9 KONAMAR<br>412779000 31N33.7588 121E12.7113 22.4 13.3 308.7 JINHAITENG<br>477256000 31N122.1960 121E35.4800 4.9 0.0 0.0 HYUNDAI DUKE<br>412122000 31N22.1960 121E35.4800 4.9 0.0 0.0 HYUNDAI DUKE<br>412122000 31N25.8783 121E30.0685 3.4 3.6 287.8 HOKUSHIN ♥<br>Number of targets: 75 Clear                                                                                                    | 357393000    | 31N24.1010 | 121E33.0410 | 3.2   | 9.9  | 299.0 | MARITIME TAB  |   |
| 210662000 31N46.8450 121E1.9260 34.0 0.0 23.0 LEO M<br>353958000 31N22,0914 121E29.8480 0.4 5.5 176.2 KYUNG HAE<br>477808000 31N22,0914 121E32.9480 0.4 5.5 176.2 KYUNG HAE<br>477808000 31N25,0914 121E31.9785 10.8 0.0 33.9 KONAMAR<br>412779000 31N35,788 121E12.1713 22.4 13.3 308.7 JINHATENG<br>477256000 31N15.2081 121E33.775 7.6 0.0 43.8 JBETTER<br>240038000 31N22.960 121E33.400 4.9 0.0 0.0 HYUNDAIDUKE<br>412122000 31N25.8783 121E30.0685 3.4 3.6 287.8 HOKUSHIN ♥<br>Number of targets: 75 Clear                                                                                                    | 304010978    | 31N20.5050 | 121E38.7980 | 8.0   | 0.1  | 354.0 | MARE HIBERNL  |   |
| 353958000 31N22.0914 121E29.8480 0.4 5.5 176.2 KYUNG HAE<br>477808000 31N29.4000 121E23.7000 8.6 0.0 10.0 KWK PROVIDEP<br>55229000 31N31.294 121E31.9785 10.8 0.0 33.9 KONAMAR<br>412779000 31N35.788 121E12.7113 22.4 13.3 308.7 JINHAITENG<br>477256000 31N125.1960 121E35.4800 4.9 0.0 0.0 HYUNDAI DUKE<br>412122000 31N25.8783 121E29.7910 0.4 0.0 36.0 HUAILAIHE<br>354255000 31N25.8783 121E30.6855 3.4 3.6 287.8 HOKUSHIN ♥<br>Number of targets: 75 Clear                                                                                                    | 210662000    | 31N46.8450 | 121E1.9260  | 34.0  | 0.0  | 23.0  | LEO M         |   |
| 477808000 31N29.4000 121E23.7000 8.6 0.0 10.0 KWK PROVIDE<br>35522900 31N33.1294 121E31.9785 10.8 0.0 33.9 KONAMAR<br>477256000 31N35.788 121E12.7113 22.4 13.3 308.7 JINHAITENG<br>477256000 31N122.1960 121E35.4800 4.9 0.0 0.0 HYUNDAI DUKE<br>412122000 31N22.1960 121E35.4800 4.9 0.0 0.0 HYUNDAI DUKE<br>412122000 31N25.8783 121E30.0685 3.4 3.6 287.8 HOKUSHIN ♥<br>Number of targets: 75 Clear                                                                                                    | 353958000    | 31N22.0914 | 121E29.8480 | 0.4   | 5.5  | 176.2 | KYUNG HAE     |   |
| 355229000 31N33.1294 121E31.9785 10.8 0.0 33.9 KONAMAR<br>412779000 31N35.788 121E12.7113 22.4 13.3 308.7 JINHATTENG<br>477256000 31N15.2081 121E32.3775 7.6 0.0 43.8 J BETTER<br>240038000 31N22.1960 121E35.4800 4.9 0.0 0.0 HYUNDAI DUKE<br>412122000 31N25.8783 121E30.0685 3.4 3.6 287.8 HOKUSHIN ▼<br>354255000 31N25.8783 121E30.0685 3.4 3.6 287.8 HOKUSHIN ▼<br>Number of targets: 75 Clear                                                                                                    | 477808000    | 31N29.4000 | 121E23.7000 | 8.6   | 0.0  | 10.0  | KWK PROVIDEN  |   |
| 412779000     31N39.5788     121E12.7113     22.4     13.3     308.7     JINHATTENG       477256000     31N15.2081     121E32.3775     7.6     0.0     43.8     J BETTER       240038000     31N22.1960     121E32.3775     7.6     0.0     HUAIDAI DUKE       412122000     31N22.0720     121E32.3775     0.0     0.0     HUAILAIHE       354255000     31N25.8783     121E30.0685     3.4     3.6     287.8       Number of targets:     75     Clear     Lat     31N22.5206     Manual                                                                                                    | 355229000    | 31N33.1294 | 121E31.9785 | 10.8  | 0.0  | 33.9  | KONAMAR       |   |
| 477256000 31N15.2081 121E32.3775 7.6 0.0 43.8 J BETTER<br>240038000 31N22.1960 121E35.4800 4.9 0.0 0.0 HYUNDAI DUKE<br>412122000 31N22.0720 121E39.7910 0.4 0.0 36.0 HUAILAIHE<br>354255000 31N25.8783 121E30.0685 3.4 3.6 287.8 HOKUSHIN ♥<br>Number of targets: 75 Clear                                                                                                    | 412779000    | 31N39.5788 | 121E12.7113 | 22.4  | 13.3 | 308.7 | JINHAITENG    |   |
| 240038000       31N22.1960       121E35.4800       4.9       0.0       0.0       HYUNDAI DUKE         412122000       31N22.0720       121E29.7910       0.4       0.0       36.0       HUAILAIHE         354255000       31N25.8783       121E30.0685       3.4       3.6       287.8       HOKUSHIN       Image: Clear manual strategy of the strategy of the | 477256000    | 31N15.2081 | 121E32.3775 | 7.6   | 0.0  | 43.8  | J BETTER      |   |
| 412122000       31N22.0720       121E29.7910       0.4       0.0       36.0       HUAILAIHE         354255000       31N25.8783       121E30.0685       3.4       3.6       287.8       HOKUSHIN       Lat       31N22.5206       Manual       Plotra         Vumber of targets:       75       Clear       Long       121E29.7787       Lat       121E29.7787                                                                                                    | 240038000    | 31N22.1960 | 121E35.4800 | 4.9   | 0.0  | 0.0   | HYUNDAI DUKE  |   |
| 354255000 31N25.8783 121E30.0685 3.4 3.6 287.8 HOKUSHIN ♥<br>Number of targets: 75 Clear Clear 25.1 N                                                                                                    | 412122000    | 31N22.0720 | 121E29.7910 | 0.4   | 0.0  | 36.0  | HUAILAIHE     |   |
| Vumber of targets:     75     Clear     Long     121E29.7787                                                                                                    | 354255000    | 31N25.8783 | 121E30.0685 | 3.4   | 3.6  | 287.8 | HOKUSHIN      | * |
| Number of targets: 75 Clear Long 121E29.7787                                                                                                    | <            |            |             |       |      |       | >             |   |
| Number of targets: 75                                                                                                    |              |            |             |       |      |       | Class         | 1 |
|                                                                                                    | Number of ta | rgets: 75  |             |       |      |       | Clea          |   |

#### 图3-3: 监测位置报告

该图显示位置等候直到基站连接建立后发送完第一次位置报告为止。如果没有正确 安装基站位置报告输出将会失败,这样该图将不会被显示。

该图的中心通常是基站位置。如果出于某种原因需要另一个中心,可以通过单击手动检验栏进行设置。PSS位置的Lat and Long 输入框这时处于编辑状态,单击Apply改变参数后就开始使用新的图形中心。Apply按钮在输入手动位置模式前是不可视的。

单击手动按钮回到基站图形设置。

通过滚动条图形半径可以在0.1Nm至1000Nm范围内进行设置。 目标列表按列进行分类。

# 3.3 监测数据输出

对输出端口的监测可以用来观察单元工作是否正常。The PSS工具具有记录所有选择 信息和给每条信息加入时间标签的功能。

可以通过创建日志文件分析其他设备中的数据。可以通过将日志文件下载至PSS工具 返回已记录的信息细节。

在PSS监测菜单的数据日志标签下数据监测界面是有效的。

| Time    | Sentence                                                                               | Message Filter Options                   |
|---------|----------------------------------------------------------------------------------------|------------------------------------------|
| 2:48:16 | !AIVDM, 1, 1, ,B, 18; :jL000p8dNghAuOv;T9Kn0t0v,0*2A                                   |                                          |
| 2:48:16 | !AIVDM, 1, 1, ,B, 1691sT8Oh0`d:cdAtfL1J5?n0@Ri,0*50                                    | VDO                                      |
| 2:48:16 | !AIVDM, 1, 1, ,B, 15AtBt002F`dO>HAuJplBSKp0d0n, 0*29                                   |                                          |
| 2:48:16 | !AIVDM, 1, 1, ,B, 15@t`f00128dA;0Audo:07ol0@Rv,0*53                                    | VDM                                      |
| 2:48:16 | !AIVDM, 1, 1, , A, 15@t`f00128dA;0Audo:07ol0@Rv,0*50                                   | · · · · · · · · · · · · · · · · · · ·    |
| 2:48:16 | !AIVDM, 1, 1, , A, 169 1LD800l8dbN4Au 1q;i9N00l0q,0*4D                                 | I ALR                                    |
| 2:48:16 | !AIVDM, 1, 1, , A, 15>hWj001u8dDg8AvBjcpIH00D0t,0*47                                   | DATE                                     |
| 2:48:16 | !AIVDO,1,1,,,,4000=GAuAB4m08d:WnAtwuQ00000,0*4C                                        | IT FAIJ                                  |
| 2:48:16 | !AIVDM, 1, 1, ,B, 4000 = F1uAB4m08d:WvAtww100D10,0*72                                  | ✓ PSTT                                   |
| 2:48:16 | !AIVDM, 1, 1, , A, 4000 = F1uAB4m08d:WvAtww100D10,0*71                                 |                                          |
| 2:48:16 | !AIVDM, 1, 1, ,B,D000=F2 <mnfr<mn9h0, 4*49<="" td=""><td>TXT</td></mnfr<mn9h0,>        | TXT                                      |
| 2:48:16 | !AIVDM,1,1,1,,A,D000=F2 <mnfr<mn9h0,4*4a< td=""><td></td></mnfr<mn9h0,4*4a<>           |                                          |
| 2:48:16 | !AIVDM, 1, 1, , A, 169NOd8P00 `cmDHB0dLmAaUl0<07,0*52                                  | I BS CFG                                 |
| 2:48:16 | !AIVDM, 1, 1, ,B, 39NWpA@02=8e@?pAri0cJ99l01h1,0*5D                                    |                                          |
| 2:48:16 | !AIVDM, 1, 1, ,A, 15DmRJ801S`dJSDAuudccaIn0TSD,0*30                                    |                                          |
| 2:48:16 | !AIVDM, 1, 1, ,B, 15DgOd102U`dlbTAt?A4TSd20<17,0*35                                    |                                          |
| 2:48:16 | !AIVDM,2,1,2,A,55@Snj02:00dS=Pf220M84pB0Hu9ADpF22222216N0                              | -Log to file                             |
| 2:48:16 | !AIVDM, 1, 1, ,B, 19MiqL00008dpHHAsbI1E3d00D0K, 0*1D                                   |                                          |
| 2:48:16 | !AIVDM, 1, 1, ,B, 16?V>0002J8eNTLAr<6;LI<204SD,0*2C                                    | Apply filter options I Include timestamp |
| 2:48:16 | !AIVDM, 1, 1, ,B, 16ScKr701i8cw36B096t@9r020RW, 0*68                                   |                                          |
| 2:48:16 | !AIVDM, 1, 1, ,A, 15An0V8P0T8d<2JAw37s?gv00D13,0*56                                    |                                          |
| 2:48:16 | !AIVDO,1,1,,,,4000=GAuAB4m18d:WnAtwuQ00000,0*4D                                        |                                          |
| 2:48:16 | !AIVDM, 1, 1, ,A, 15C=uP0000`dMiTAu<3 <a3t004sd,0*0f< td=""><td></td></a3t004sd,0*0f<> |                                          |
| 2:48:16 | !AIVDM, 1, 1, ,B, 16Tqcf0P@l`d;sdAu@U886Cn00S8,0*37                                    | Start                                    |
| 2:48:16 | !AIVDM, 1, 1, ,A, 16Tqcf0P@l`d;sdAu@U886Cn00S8,0*34                                    |                                          |
| 2:48:16 | !AIVDM, 1, 1, , A, 169NOkP01K8c=0PB55Q5 '4P0080I,0*28                                  |                                          |
| 2:48:16 | !AIVDM, 1, 1, ,B, 15C5Ft001C8dRwtAu?rTOST40<1<,0*58                                    |                                          |
| 2:48:16 | !AIVDO, 1, 1, ,,, 4000=GAUAB4m28d:WnAtwuQ00000,0*4E                                    |                                          |
| 2:48:16 | !AIVDM, 1, 1, ,B, 169Oit001;8djKVAtNpcSID0081<,0*79                                    | Autoscroll                               |
| 2:48:16 | !AIVDM, 1, 1, ,B, 15AcdL80008dRk8Au0E=tSSn0t10,0*5D                                    |                                          |
| 2:48:16 | !AIVDM, 1, 1, , A, 1699D>8P 1g8eRBTA0IHUW?v40@1@,0*2D                                  | <b>Y</b>                                 |
|         |                                                                                        |                                          |

图3-4:数据日志窗口

日志设置具有如下意义:

| 选项    | 描述                                                                                                    |
|-------|----------------------------------------------------------------------------------------------------|
| 消息滤波器 | 在该菜单中可以定义出现在数据日志列表中NMEA流的分类。确保所需记录对<br>应的选项处于选中状态。消息类型具有如下意义:                                                                                                    |
|       | <ul> <li>VD0: AIS通过自身基站传输</li> <li>VDM: 接收到AIS消息</li> <li>ALR: 预警状态消息</li> <li>PAIS: Saab TransponderTech 所具有的AIS消息</li> <li>PSTT: Saab TransponderTech 所具有的AIS消息</li> <li>TXT: 预警和状态描述消息</li> <li>BS CFG: 基站结构消息</li> </ul> |
| 文件录入  | 使能写入录入的数据。输入文件名或通过()按钮浏览文件名。如果该<br>文件已存在,可以选择覆盖。当数据被录入文件,Start按钮将被Stop按钮<br>代替。                                                                                                    |
|       | 如果 " <mark>外加</mark> 滤波器处 " 于被选状态,那么只有通过滤波后可观察的消息才<br>会被写入文件,否则所有来自基站的数据均会写入文件。                                                                                                    |
|       | 如果 " 包括时间标签 " 处于被选状态 , 那么当前的每个日志文件将会加入<br>时间标签。                                                                                                    |

# 3.4 日志文件回放

如前所述创建的日志文件通过PSS工具可以浏览、回放。日志文件 在PSS监测标签中给出的观察结果就如同与实际基站有连接时的一 样。这使分析记录过程中的预警序列等成为可能。

通过打开文件菜单并选择运行日志文件就可以查看日志文件。

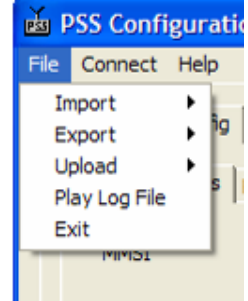

Figure 3-5: File menu

回放日志文件时进程中将出现如下对话框:

| 121E33.7670 3.5  | 7.9 109.0 TIAN SHUN               |                                     |
|------------------|-----------------------------------|-------------------------------------|
| 121E33.8350 3.6  | 4.8 289.6 ST.KATHARINE            |                                     |
| 121E34.3800 4.0  | 3.7 290.0 SOUTHERN BRE            |                                     |
| 121E40.2220 9.0  | 0.2 82.9 SHANGHAI SUP             |                                     |
| 121E30.9500 1.9  | 0.0 257.0 RICKMERS JAK            |                                     |
| 121E16.4100 18.1 | Diau Log Filo                     |                                     |
|                  | Play Log File                     |                                     |
| 121E31.9200 2.2  |                                   |                                     |
| 121E31.9796 10.8 | File: C:\Documents and Settings\c | ape Desk                            |
| 121E14.0784 21.0 |                                   |                                     |
| 121E35.4800 4.9  | Seconda 119 management            |                                     |
| 121E29.7890 0.5  | speed. 110 messages/s             |                                     |
| 121E30.4357 3.2  |                                   |                                     |
| 121E27.2960 13.1 | UTC Time: 04:46                   |                                     |
| 121E38.9228 7.9  | ore time. Je a to                 |                                     |
| 121E31.1915 7.6  |                                   |                                     |
| 121E37.9361 7.2  |                                   |                                     |
| 121E34.9105 4.4  |                                   |                                     |
| 121E38.9650 8.1  |                                   |                                     |
| 121E59.0440 26.1 | Play Pause                        | Quit                                |
| 121E29.7786 0.0  |                                   | and the period period of the period |
| 121E29.7787 0.0  | 0.0 NA DASESTATION                |                                     |
| 121E26.7070 13.5 | 0.0 184.0 ANGELIC POWE            |                                     |
| 121E48.8720 17.1 | 15.7 292.2                        |                                     |
| 121E34.2940 4.0  | 11.8 298.0                        |                                     |
| 121E45.7650 14.3 | 15.1 292.0                        |                                     |
| 121E28.4718 4.4  | 10.6 313.2                        |                                     |

图3-6: 日志文件回放菜单

日志文件的阅读速率范围为1至1000消息每秒。

该对话框显示了阅读时间中的UTC时间。该时间标签是从日志文件的位置报告中选取 出来的。如果文件中没有包含位置报告则不会显示UTC时间。

# 4 编辑基站设置

该节包括如何在R40版本的PSS配置和监测工具中设置不同的基站参数。 各参数意义的详细细节见参考文献[2][3][4]。

# 4.1 一般设置

# 一般设置菜单及其输入的默认参数显示如下:

| Base Station Config Controller Config PSS Monito | r]                                     |                      |
|--------------------------------------------------|----------------------------------------|----------------------|
| General settings Reporting rates Data Link mar   | agement DGNSS Settings Channel manager | ment                 |
|                                                  | Radio Settings                         | COM Ports Settings   |
|                                                  | Channel A Channel B                    | Port speed Checksum  |
| Talker id AI                                     | Rx channel 2087 2088                   | Front port 38400 💌 🔽 |
| New other                                        | Tx channel 2087 2088                   | AUX 1 9600 🔽 🔽       |
| Repeat indicator                                 | Enable Tx 🔽 🔽                          | AUX 2 4800 -         |
|                                                  | High power 🔽 🔽                         | AUX 3 4800 -         |
|                                                  |                                        | Display 38400 V      |
| Position Settings                                | Alarm Relay                            | RS422 28400 V        |
| Duriting survey Dimensional and                  | 🔽 001: Tx Failure                      |                      |
| Position source  Surveyeu                        | ▼ 002: Antenna VSWR                    |                      |
| Latitude 0S0.0000                                | 🔽 003: Rx Ch A                         |                      |
| Longitude 0W0.0000                               | ✓ 004: Rx Ch B                         |                      |
|                                                  | 006: General Failure                   |                      |
|                                                  | ✓ 026: No sensor pos in use            |                      |
|                                                  | ✓ 038: DGNSS input failed              |                      |
|                                                  | ✓ 051: Off Position                    |                      |
|                                                  |                                        |                      |
|                                                  |                                        |                      |
|                                                  |                                        |                      |
|                                                  |                                        |                      |

图4-1: 一般设置菜单

参数设置如下页所示:

| 参数          | 描述                                                                                                    |
|-------------|----------------------------------------------------------------------------------------------------|
| MMSI        | 基站地址MMSI序号。如果有热启动配置两个基站将具有相同的MMSI。                                                                                             |
| 对话用户ID      | NMEA流格式前缀。当基站通过 <mark>序列</mark> 或网络端口通信时必须使用。                                                                                  |
| Msg重试       | 说明从远程单元接收不到回应时ABM消息出现的次数。                                                                                                    |
| 重复指示        | 该参数只有在基站设置为可重复时有效。定义了重复指示的门限。只有具有较低重复指示的<br>消息该值才会被基站重复。该值可以在0至3的范围内变化。当存在多个基站重复时减小该参数<br>值避免VDL过载保证各基站都可接收到。                  |
| 重复模式        | 决定基站是否使用重复功能。当重复功能可用时基站将重复接收的消息。如果没有未被使用的用来保存FATDMA的端口有效则延迟消息将使用RATDMA发送。                                                      |
| 位置设置        | 位置源<br>位置源可以从内部或外部进行观察。当基站位置具体定义后可观察到推荐设置。如果没有完<br>整建立位置地址,使用内部或外部GPS选项。这样GPS位置将在VDL上通过基站消息传播。<br>外部GPS选项要求地址具有连接到基站的附加GPS接收机。 |
|             | 纬度&经度<br>当位置源被设置为可观测,基站位置将被写入对应的书写框。<br>对应格式如下:                                                                                |
| 通信设置        | RX频道<br>输入用于基站地址的VHF无线频道。一般使用默认参数,但当频道管理有效时其他频道可能更<br>合适。                                                                      |
|             | Tx频道<br>指定用于传输的频道。一般与RX频道相同。                                                                                                   |
|             | 使能Tx<br>决定各频道上的传输是否有效。如果都空着说明基站没有进行传输。                                                                                         |
|             | 高功率<br>说明基站使用的是低/高VHF输出功率。对于标准R40基站对应设置如下:                                                                                     |
|             | High power12.5WLow power2W                                                                                                    |
| 预警延迟        | <b>定义产生预警的错误情况。以下情有效:</b> <ul> <li>R40数字输出端口</li> <li>R40首面板状态灯亮情况下。</li> </ul>                                                |
| COM端口<br>设置 | 指定基站串口位速率。可以使消息整体检测无效。                                                                                                    |
|             | 注意:由于前置端口参数通常是用于基站地址设置的,因此修改时要小心。<br>除非特殊说明,否则不恰当的端口速率将产生服务问题。                                                                 |

# 4.2 报告速率设置

消息报告速率的设置如下所述:

| Base Station Config | Controller Con   | fig   PS | SS Monitor             |               |     |                        |   |                      |
|---------------------|------------------|----------|------------------------|---------------|-----|------------------------|---|----------------------|
|                     |                  |          |                        |               |     |                        |   |                      |
| General settings    | Reporting rates  | Data     | a Link management 🛛 D( | GNSS Settings | : C | hannel management      |   |                      |
|                     |                  |          |                        |               |     |                        |   |                      |
|                     |                  |          |                        |               |     |                        |   |                      |
| Msg 4 (Base S       | tation report) — | _        | Msg 17 (DGNSS)         |               |     | Msg 20 (Data Link mgm) | 1 | Msg 22 (Channel mgm) |
|                     |                  |          |                        |               |     |                        |   |                      |
| Start slot (Ch      | A) -1            |          | Start slot (Ch A)      | -1            |     | Start slot (Ch A) -1   |   | Start slot (Ch A) -1 |
| Increment (Ch       | A) 750           |          | Increment (Ch A)       | 0 💌           |     | Increment (Ch A) 0     |   | Increment (Ch A) 0   |
| Start slot (Ch      | B) 374           |          | Num. of slots (Ch A)   | 1             |     | Start slot (Ch B) -1   |   | Start slot (Ch B) -1 |
| Increment (Ch       | n B) 750         |          | Start slot (Ch B)      | -1            |     | Increment (Ch B) 0     |   | Increment (Ch B) 0   |
|                     |                  |          | Increment (Ch B)       | 0 💌           |     |                        |   |                      |
|                     |                  |          | Num. of slots (Ch B)   | 1             |     |                        |   |                      |
|                     |                  |          |                        |               |     |                        |   |                      |

图4-2: 报告速率菜单

报告速率设置使用户可以直接指定各频道上的每条消息所使用的FATDMA插口。 可以通过定义一个初始插口和一个增量插口来实现,如下:

初始插口:消息类型传输的首选FATDMA插口。如果不希望传输消息类型将该项设置为-1。

增量插口:初始插口和消息类型下一传输间的插口数。

基站报告的报告速率(消息4)完全由频道A的初始插口决定。因此这是该消息 唯一可设置的选项。

注意:该菜单中的设置必须与数据链接管理标签中的设置相对应。 否则消息将无法被传输。

# 4.3 数据链接管理设置

数据链接管理设置菜单:

| Base Station Co | nfig Controlle                                                                          | r Config   PS | SS Monitor |            |            |            |            |
|-----------------|-----------------------------------------------------------------------------------------|---------------|------------|------------|------------|------------|------------|
| General settin  | General settings Reporting rates Data Link management DGNSS Settings Channel management |               |            |            |            |            |            |
| Select reserv   | Select reservations to edit:                                                            |               |            |            |            |            |            |
| 1-4 5-          | 1-4 5-8 9-12 13-16 17-20 21-24 25-28 29-32 33-36 37-40                                  |               |            |            |            |            |            |
| Channel A       |                                                                                         |               |            |            |            |            |            |
| Start slot      | 0                                                                                       | Start slot    | 0          | Start slot | 0          | Start slot | 0          |
| Increment       | 0 💌                                                                                     | Increment     | 0 💌        | Increment  | 0 💌        | Increment  | 0 💌        |
| Blocksize       | 0                                                                                       | Blocksize     | 0          | Blocksize  | 0          | Blocksize  | 0          |
| Ownership       | Clear (C 💌                                                                              | Ownership     | Clear (C 💌 | Ownership  | Clear (C 💌 | Ownership  | Clear (C 💌 |
| Timeout         | 0                                                                                       | Timeout       | 0          | Timeout    | 0          | Timeout    | 0          |
|                 |                                                                                         |               |            |            |            |            | /          |
| Channel B       |                                                                                         |               |            |            |            |            |            |
| Start slot      | 0                                                                                       | Start slot    | 0          | Start slot | 0          | Start slot | 0          |
| Increment       | 0 🔻                                                                                     | Increment     | 0 🔻        | Increment  | 0 🔻        | Increment  | 0 🔻        |
| Blocksize       | 0                                                                                       | Blocksize     | 0          | Blocksize  | 0          | Blocksize  | 0          |
| Ownership       | Clear (C 💌                                                                              | Ownership     | Clear (C 💌 | Ownership  | Clear (C 💌 | Ownership  | Clear (C 💌 |
| Timeout         | 0                                                                                       | Timeout       | 0          | Timeout    | 0          | Timeout    | 0          |
|                 |                                                                                         |               |            |            |            |            |            |

图4-3:数据链接管理菜单

可以在该菜单中编辑为基站自身传输所保留的插口。该插口预留将在VDL上通过数据链接管理消息(消息20)传输给其他用户。

# 可以为每个频道预留40个插口。

这些设置具有以下意义:

| 参数   | 描述                                                                                                    |
|------|----------------------------------------------------------------------------------------------------|
| 初始插口 | 预留块的第一FATDMA插口。                                                                                                    |
| 增量   | 初始插口和消息类型下一传输间的插口数。                                                                                                    |
| 块容量  | 需要预留的连续端口数。                                                                                                    |
| 主权   | <ul> <li>主权参数可以如下设置:</li> <li>清零:无须预留。</li> <li>本地:该预留可以被本地基站用做FATDMA和计划外传输。</li> <li>基站自身消息(4,17,20和22)的传输预留必须被定义为本地预留。</li> <li>远程:该预留是用来为另一个FATDMA发射器服务的,本地基站无法使用。</li> <li>在你想为一个AtoN单元或另一个基站预留插口时使用。</li> </ul> |
| 暂停   | 其他VDL用户需预留插口的结构单元数。因此,7表示移动发射器将在它与基站失去联系7个结构单元后使用预留插口。                                                                                                    |

# 4.4 DGNSS设置

该菜单中的设置仅在R40装备有DGNSS选项时有效。这样的单元具有一个内部GPS站, 其作用是使传输用来增加移动发射器航行精度的不同修正计算能实现。

单击DGNSS设置标签为不同的修正计算设置参数。窗口如下:

| Base Station Config Control | ler Config PSS Monitor       |                          |
|-----------------------------|------------------------------|--------------------------|
| General settings Reportin   | g rates   Data Link manageme | ent DGNSS Settings Chann |
| DGNSS Active                | Position Info                | 050.0000                 |
| Station ID 0<br>Health 0    | Longitude<br>Altitude        | 0W0.0000                 |

图4: DGNSS设置菜单

不同的设置具有如下意义:

| 参数       | 描述                                                                                                    |
|----------|----------------------------------------------------------------------------------------------------|
| DGNSS 激活 | 选中该项使不同的GPS修正计算有效。                                                                                                    |
| 站点ID     | ID号0-1023。IALA指定的传播站ID参考站ID。                                                                                                    |
| 健康       | 依据RTCM SC-104, V2.2表4-6设置为6。                                                                                                    |
| 位置信息     | GPS天线的测量位置输入。为输入位置进行不同的修正计算。<br>纬度 & 经度<br>按以下格式为GPS天线位置输入经纬度:<br>Degrees N/S, E/W minutes . fractions of minutes<br>例如: 纬度 = 16N12.9823,表示北纬16度12.9823分<br>海拔 (m)<br>基于WGS-84椭球的GPS天线海拔输入。使用GPS接收机测量位置使给出。 |

注意:只有当R40被配置为传输消息17时不同的修正信息才会 被传输。

注意:如果该窗口中输入的位置信息不是精确测量的GPS天线 位置,发送给AIS用户的将是错误的参数。

这将会引入航行危险,并危及AIS安全。\_\_\_\_

#### 4.5 频道管理设置

频道管理设置菜单描述如下:

| Base Station Config | Controller Confi  | ig PSS Monitor      |             |          |                    |
|---------------------|-------------------|---------------------|-------------|----------|--------------------|
|                     |                   |                     |             |          |                    |
| General settings    | Reporting rates   | Data Link managemen | it DGNSS Se | ttings ( | Channel management |
|                     |                   |                     |             |          |                    |
| Select channel ass  | signment region f | to configure:       |             |          |                    |
|                     |                   |                     | - 1-        |          |                    |
| 1 2                 | 3 4               | 5 6                 | 7 8         |          |                    |
|                     |                   |                     |             |          |                    |
|                     | In use            |                     |             |          |                    |
|                     | ·                 |                     |             |          |                    |
| NE Latituda         | 0000 030          | Channel A           |             | 10 5 44  | a la               |
| NE Lautude          | 050.0000          | Channel A           | 10          | 12.5 KF  | 12 💌               |
| NE Longitude        | 0W0.0000          | Channel B           | 0           | 12.5 kH  | Iz 🔽               |
|                     |                   |                     |             |          |                    |
| SW Latitude         | 050.0000          | High Power          |             |          |                    |
|                     |                   | riight offer        |             |          |                    |
| SW Longitude        | 0W0.0000          | Tx/Rx Mode          | (0) TxA/TxB | ,RxA/Rxi | в 🔻                |
| - ,                 |                   |                     |             |          |                    |
| Transitional Zone   | Size 0            |                     |             |          |                    |
|                     |                   |                     |             |          |                    |

#### 图4-5: 频道管理菜单

当标准AIS1和AIS2全球频道和带宽无需使用时通过该菜单定义频道管理区。可以 定义8个不同的频道管理区。该菜单中的设置将通过频道管理VDL消息传输。如果 该消息无效,频道管理信息将无法从VDL到达用户。

#### 这些设置具有如下意义:

| 参数      | 描述                                                                                                    |
|---------|----------------------------------------------------------------------------------------------------|
| 使用      | 使频道管理区信息传输有效/无效。                                                                                                    |
| 区域坐标    | 频道管理区域通过它们地理上的北-东和南-西直角相交定义。<br>坐标格式如下:                                                                                                    |
| 过渡区大小   | 在NM上定义过渡区的宽度。                                                                                                    |
| 频道      | A & B频道。                                                                                                    |
| 12.5kHz | 当区域AIS带宽较窄是选中。如果未被选中将使用默认的25kHz带宽。                                                                                                    |
| 高功率     | 区域中的VDL用户将被要求使用高(12.5W)/低(2W)VHF输出功率。                                                                                                    |
| 发射/接收模式 | 为移动发射机在区域内时要求使用的频道A & B定义模式。 <ul> <li>(0) TxA/TxB, RxA/RxB: 在A和B频道同时传输。</li> <li>(1) TxA, RxA/RxB: 仅通过频道A传输。</li> <li>(2) TxB, RxA/RxB: 仅通过频道B传输。</li> </ul> |

# 5 编辑BSC设置

本节描述了如何改变R40的BSC层参数。这些设置在控制配置标签下有效。对于该版本的R40这些设置仅在一般设置标签中应用。

### 5.1 一般设置

### 一般设置菜单及其默认参数输入显示如下:

| Base Station Config Controlle | er Config PSS Monitor       |                    |                               |                  |
|-------------------------------|-----------------------------|--------------------|-------------------------------|------------------|
| General Settings External     | Sources System Log Settings | Aids to Navigation | n                             |                  |
| Network Settings              |                             | гн                 | ot Standby Settings           |                  |
| IP Address:                   | 192.168.73.73               |                    | BSC Configuration:            | Stand alone 💌    |
| IP Netmask:                   | 255.255.255.0               |                    | Default Hot Standby Mode:     | No Hot Standby 🚽 |
| Default Gateway:              | 0.0.0.0                     |                    | Default Hot Standby Status:   | Master           |
|                               |                             |                    | Silent when Hot Standby:      | M                |
| Port Settings                 |                             |                    |                               |                  |
| BS A Baud Rate:               | 4800 🔻                      | _H                 | ardware Reboot of Base Static | n                |
| BS B Baud Rate:               | 4800                        |                    | TTL level:                    | Low              |
| Aux 1 Baud Rate:              | 4800 💌                      |                    |                               |                  |
| Aux 2 Baud Rate:              | 4800 🔻                      |                    |                               |                  |
| Com Baud Rate:                | 4800 💌                      |                    |                               |                  |

| 参数     | 描述                                 |
|--------|------------------------------------|
| 网络设置   | R40的TCP/IP参数。默认IP参数参考安装指南,参考文献[1]。 |
| 端口设置   | 对R40无效。                            |
| 热待机设置  | 对该版本的R40无效。                        |
| 基站硬件重启 | 对该版本的R40无效。                        |

# 6 缩写

| AIS    | 自动识别系统                                                          |
|--------|-----------------------------------------------------------------|
| AtoN   | 航行援助                                                            |
| bps    | 比特每秒                                                            |
| BS     | 基站                                                              |
| BSC    | 基站控制器                                                           |
| FATDMA | <mark>确定访问时间分割多重访问</mark> 。基站处理AIS VHF数据链接的方式。更多<br>信息见参考文献[2]。 |
| IEC    | 国际电子技术协会                                                        |
| LED    | 发光二极管                                                           |
| N/A    | 无效                                                              |
| NMEA   | 国家海事电子协会                                                        |
| PSS    | 物理岸站。实际基站硬件。                                                    |
| RATDMA | <mark>随机访问时间分割多重访问</mark> 。计划外消息经基站或发射机处理的方式。                   |
|        |                                                                 |
| VDL    | VHF数据链接                                                         |
| VHF    | 甚高频 - 频率范围:3 - 300MHz                                           |